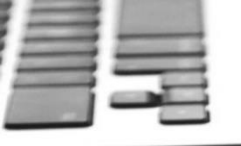

## **Getting Started - External Agents**

MAPA

This training material is confidential and for agent use only. This training material, including any subpart(s), is not to be used as marketing and is not to be provided to a prospect, an applicant, member group, or the general public. Not CMS Approved.

This training material is intended to provide a general overview of agent conduct and compliance requirements. It does NOT attempt to cover all of the laws, regulations, rules, company policies, or other requirements applicable to you.

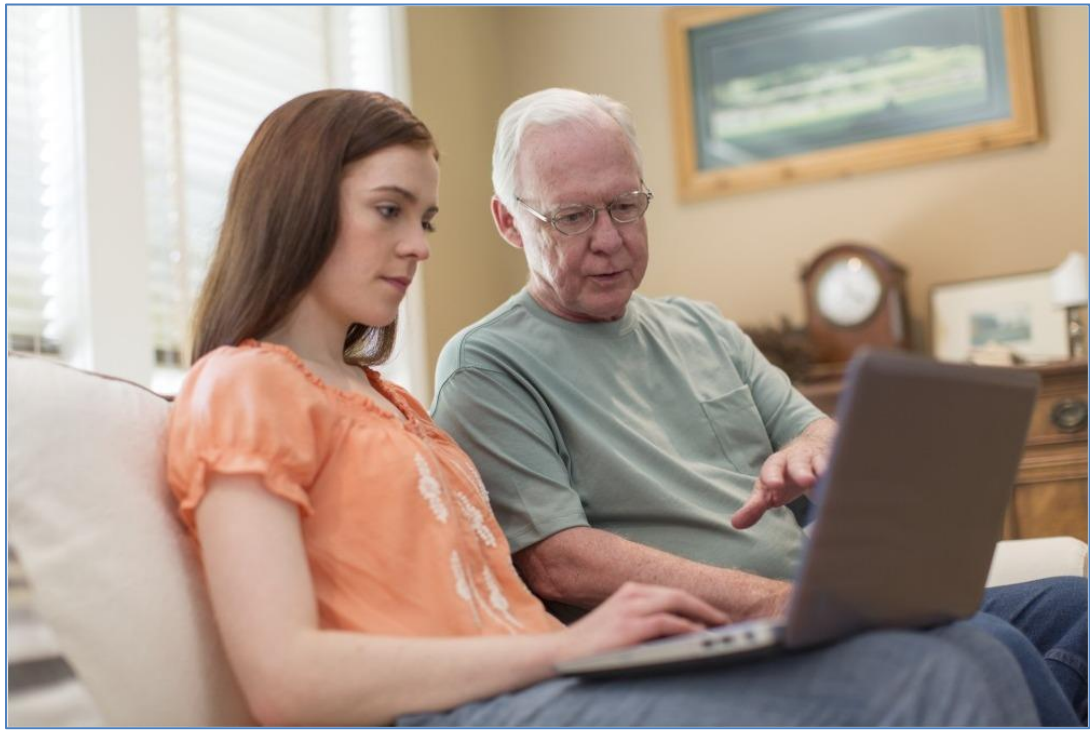

This document is intended to navigate external partners through downloading, installing and running Humana's Medicare Advantage Paperless Application system (MAPA).

### Before getting started you will need:

- Security rights to use the MAPA tool (<u>requesting access</u>)
- A Windows based laptop (requirements)
- High-speed internet access (3Mb or better)
- <u>Compatible signature pad</u> or touch screen laptop that will be used to capture client signatures
- Approximately 1-hour to complete the installation (varies based on connection and system)

Please call Humana's Agent Support at 800-309-3163 if you require any assistance while working through these instructions.

## **Table of Contents**

## **Table of Contents**

| Before you get started you will need:                                     | 1                            |
|---------------------------------------------------------------------------|------------------------------|
| Table of Contents                                                         | 2                            |
| What is MAPA?                                                             | 4                            |
| Why MAPA?                                                                 | 4                            |
| System Requirements                                                       | 5                            |
| Signature Options                                                         | 5                            |
| nstalling MAPA FAQ                                                        | 6                            |
| Contacts:                                                                 | 6                            |
| Internet Connection                                                       | 6                            |
| Driver 1: INSTALL_1_UI10.5R11507setup.exe – ePad Link Driver              | 7                            |
| Driver 2: INSTALL_2_IntegriSignDesktop10.3_R1382.exe – IntegriSign Driver | · 10                         |
| Save the MAPA SQL Install file on the Desktop                             |                              |
| Extract All Files                                                         |                              |
| Run Install File as Administrator                                         |                              |
| Log In Based on Agent Type                                                | 21                           |
| Connect to Humana – Possible Error Messages                               | 27                           |
| License information missing in Solar                                      | 27                           |
| Licensed for more than one territory but User Access is not updated       | 27                           |
| Information                                                               |                              |
| Fit to Content                                                            | 29                           |
| Synchronize                                                               |                              |
| Download                                                                  |                              |
| State Selection                                                           | Error! Bookmark not defined. |
| Installation Errors                                                       |                              |
| Creating an Application                                                   |                              |

Humana MarketPOINT For Agent Training Purposes Only (Not CMS Approved) Proprietary to Humana Inc. Do NOT Distribute TRN-REF-579ae Page **2** of **47** 

| Types of Applications:                            |    |
|---------------------------------------------------|----|
| To Create a Blank Application                     |    |
| To Enroll a member from an appointment or contact |    |
| Common Errors that Pend an Application            | 35 |
| Uploading                                         |    |
| Copying vs Cloning an Application                 |    |
| To Copy or Clone an application:                  |    |
| Delete an Application                             |    |
| Cancel an Application                             | 40 |
| Member Receipt                                    | 41 |
| Troubleshooting                                   |    |
| Time Out                                          |    |
| Connection to Humana                              |    |
| Inactive                                          |    |
| Agent Info > Please Read                          |    |
| Troubleshoot MAPA                                 | 44 |
| Troubleshoot from MAPA Workbench                  | 45 |
| Troubleshoot from Start Menu                      |    |

## **Introduction to MAPA**

### What is MAPA?

MAPA or The Humana Medicare Advantage Paperless Application system is a computer program designed to make MA, MAPD, Medicare Supplement, PDP, OSB and FSB enrollments possible in a portable digital platform.

It will also allow you to take Member authorizations and Scopes of Appointment digitally in the field.

#### Why MAPA?

Medicare is not simple; it is a massive National and multi territory health system for providing services to a growing elderly population. With governance coming from CMS, NAIC, local states and Medicaid, staying on top of it all is challenging. In short it's complicated and confusing. We want to simplify the enrollment process to allow you to focus on what's most important in your job: our members and their needs.

Now what if you could take the guess work out of all that complexity, make it straightforward and make it simple? And on top of that make it faster to process your applications, get plans approved and issue them?

That is exactly what MAPA provides you. While Medicare is complex, MAPA strived to make it simpler and more fluid to enroll a member. To do this we made the application linear based. It breaks enrolling the member down in three main stages: determining the prospective member's eligibility, filling out the digital application, and finally reviewing that application and signing it.

To make it easier each section is set up in steps, simply fill in the requested information step by step until you have completed the application.

## **System Requirements**

Before you can install MAPA certain criteria must be met.

### **System Requirements**

Delegated agents must request MAPA from Agent Support and will need the following:

To install MAPA you need to meet the following requirements:

- Minimum 10 GB free space is required.
- Operating System: Windows 10
- User's computer cannot have an ARM processor
- MAPA needs any one of the below signature pads or a built in Touchscreen.
  - Topaz model: T-LBK460-HSB-R\
  - 0
  - o Touchscreen

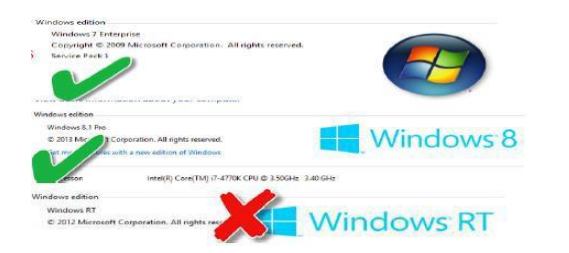

- ✓ MAPA can only be installed on a Windows based PC. (MAC/Apple computers are NOT compatible).
- ✓ There must be a minimum of 10 GB of free hard drive space available. (MAPA will not take up all 10 GB.)
- ✓ MAPA only works with Windows 10 (Mobile operating systems like Windows RT and Windows 8 Mobile will NOT work).

## **Signature Options**

MAPA supports touchscreens as well as TOPAZ (Model: T-LBK460-HSB-R) signature pads. If you do not have a touch screen computer you will have to have a signature pad or the client will not be able to sign the application in MAPA.

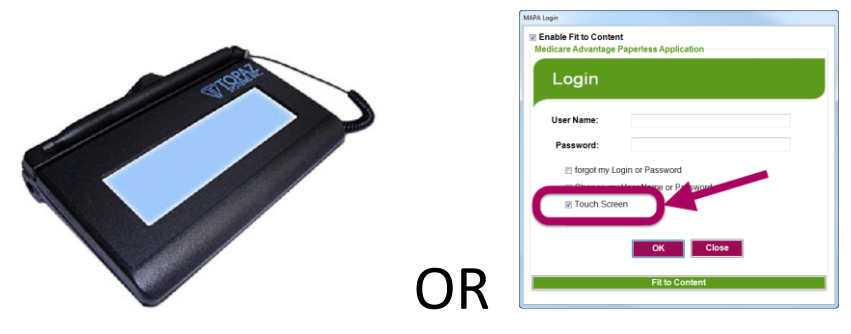

Humana MarketPOINT For Agent Training Purposes Only (Not CMS Approved) Proprietary to Humana Inc. Do NOT Distribute TRN-REF-579ae Page **5** of **47** 

## **Installing MAPA FAQ**

#### Q: Can I use MAPA on my Macintosh PC?

A: MAPA is not able to run on a Macintosh Operating systems.

#### Q: Do I need a signature pad, if my PC has a touchscreen?

A: You can use the touchscreen on you PC for MAPA applications.

#### Q: Can I use MAPA without being Certified with Humana?

A: You can use MAPA 12+ without having a Medicare Advantage or PDP Certification. You will only have access to Medicare supplements, and all proper contracts and requirements still need to be met.

#### Q: I have an ePad (Model: 54-65885 Rev N), can I use that instead of a Topaz signature pad?

A: The ePad is no longer certified to work with version 14.1 or above. The Topaz is the only certified signature pad. The ePad may work with your machine, but we no longer support it.

### **Contacts:**

NOTE: if you have any difficulty with the MAPA program during a sale, complete a paper application at that time and contact Agent Support after your sales call. Do not contact Agent Support during your sales call.

Agent Support: 800-309-3163 (BEFORE the sale or with installation questions) Or your local office

## MAPA Downloads

Before you can install MAPA on your PC, you need the MAPA Download link listed on your **Quote & Enroll** card on Humana Vantage. You may check your security access for MAPA by logging in to the Humana Vantage agent portal at Humana.com. If the MAPA Download link is on the **Quote & Enroll** card, your security has been granted. You are ready to start the download.

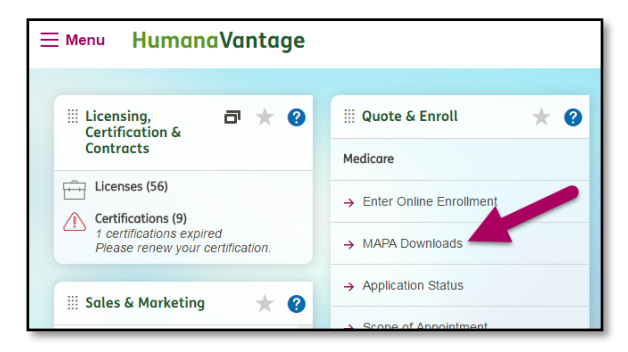

If you do not have the link, the MAPA download cannot be accessed.

If you are going through the installation process and find that you do not have MAPA Download link, contact the Agent Support Unit at 800-309-3163 and request that MAPA Tools be added for you. The request will take 3 to 5 business days to process.

### **Internet Connection**

Humana MarketPOINT For Agent Training Purposes Only (Not CMS Approved) Proprietary to Humana Inc. Do NOT Distribute TRN-REF-579ae Page **6** of **47**  MAPA needs a good internet connection to install properly. It is best to be hardwired into the internet. A strong Wi-Fi connection can work as well. Internet explorer is the best browser to use when installing MAPA.

## **MAPA Installation**

| Go to Humana.com and log into<br>the Humana Vantage Agent<br>Portal. | for     Induktuals & Families     Employee     Agents & Boken     Powdees       Humana     Contact us     Aak Hun       Medicare     Insurance     Health & Wellness | Español                                                                                                    |
|----------------------------------------------------------------------|----------------------------------------------------------------------------------------------------|----------------------------------------------------------------------------------------------------|
| On the Quote & Enroll card click<br>on the "MAPA Downloads" link     | <ul> <li>Menu HumanaVantage</li> <li></li></ul>                                                                                                    | <ul> <li>₩ Quote &amp; Enroll</li> <li>★ ?</li> <li>Medicare</li> <li>→ Enter Online Enrollment</li> <li>→ MAPA Downloads</li> <li>→ Application Status</li> </ul> |
|                                                                      | 1 certifications expired<br>Please renew your certification.<br>III Sales & Marketing 🔶 ?                                                                            | → MAPA Downloads     → Application Status     Scope of Appointment                                                                                                 |

#### Driver 1: INSTALL\_1\_UI10.5R11507setup.exe – ePad Link Driver

| You will begin the installation |                                                                                                    |
|---------------------------------|----------------------------------------------------------------------------------------------------|
| process by installing the       |                                                                                                    |
| required drivers.               | HUMANA MAPA Downloads                                                                                                    |
| Click on the first driver       | MAPA is now ready for you to download.                                                                                                    |
| "INSTALL_1_UI10.5R11507setup    | Please follow the instructions below to ensure the software downloads correctly.                                                                                                    |
| .exe."                          | MAPA Signature Pad Drivers are ready for you to download.                                                                                                    |
|                                 | In order for MAPA to work correctly, you need to have these drivers installed.                                                                                                    |
|                                 | Please follow the instructions below to ensure the software downloads correctly.<br>1. Make sure that ALL Microsoft programs are closed.                                                                                           |
|                                 | 2. Click INSTALL_1_UI10.5R11507setup.exe                                                                                                    |
|                                 | 3. Follow the prompts given; DO NOT change anything in any field that requires a name or response                                                                                                    |
|                                 | 4. Click on INSTALL_2_IntegriSignDesktop10.3_R1382.exe                                                                                                    |
|                                 | 5. Follow the prompts given; do not change anything in any field that required time or response                                                                                                    |
|                                 | 6. When the MAPA signature Drivers have finished installing, you confirm that they installed correctly by going t installed programs                                                                                               |
|                                 | Product         Last Updated         Size(MB)           INSTALL_1_UI10.5R11507setup.exe         10/1/2014 8:00:38 PM         15.98           INSTALL_2_IntegriSignDesktop10.3_R1382.exe         10/1/2014 8:00:42 PM         17.90 |
| On the bottom of the screen a   | Annihrations have been unloaded prior to downloading MAPA 12.1                                                                                                    |
| Bun Save or Cancel ontion will  | 3 MDPL 434 VD H6-70 mpl Bab and Albh Bourd and a bedrau a dealar                                                                                                    |
| annear Click "Run"              | V                                                                                                    |
|                                 |                                                                                                    |
|                                 | the Ins 👔 This type of file could harm your computer.                                                                                                    |
|                                 |                                                                                                    |
| When the ePad driver window     | ePadLink ePad 10.5 - InstallShield Wizard                                                                                                    |
| opens, click "Next".            |                                                                                                    |
|                                 |                                                                                                    |
|                                 |                                                                                                    |
|                                 |                                                                                                    |
|                                 |                                                                                                    |
|                                 |                                                                                                    |
|                                 |                                                                                                    |
|                                 | Welcome to the InstallShield Wizard for ePadLink ePad 10.5                                                                                                    |
|                                 |                                                                                                    |
|                                 | The InstallShield Wizard will install ePadLink ePad 10.5 on your computer. To continue, click<br>Next.                                                                                                    |
|                                 |                                                                                                    |
|                                 |                                                                                                    |
|                                 |                                                                                                    |
|                                 |                                                                                                    |
|                                 |                                                                                                    |
|                                 |                                                                                                    |
|                                 | o Dendlink                                                                                                    |
|                                 | ePadLink.                                                                                                    |
|                                 | ePadLink.<br>InstallShield < Back Next> Cancel                                                                                                    |

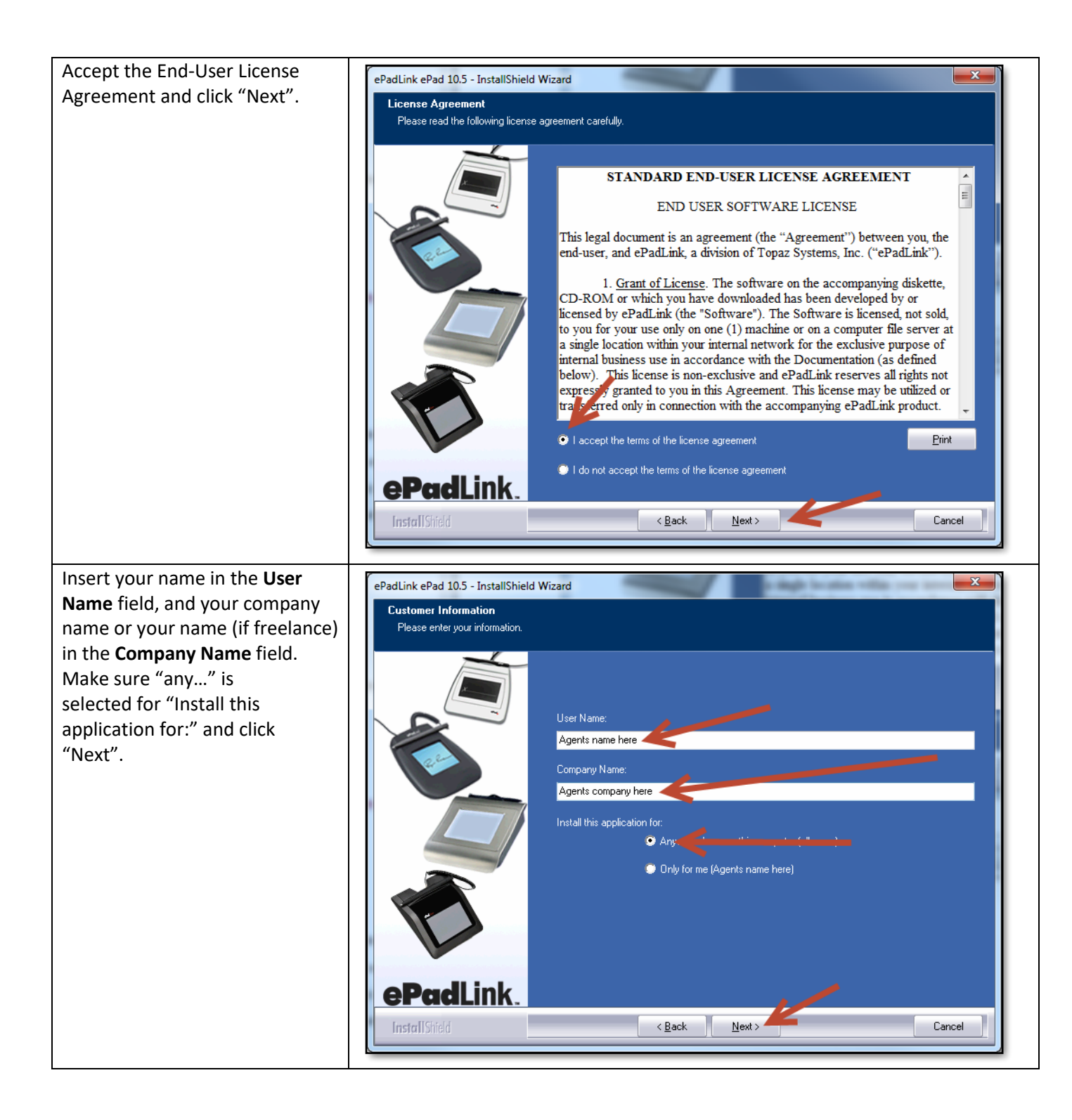

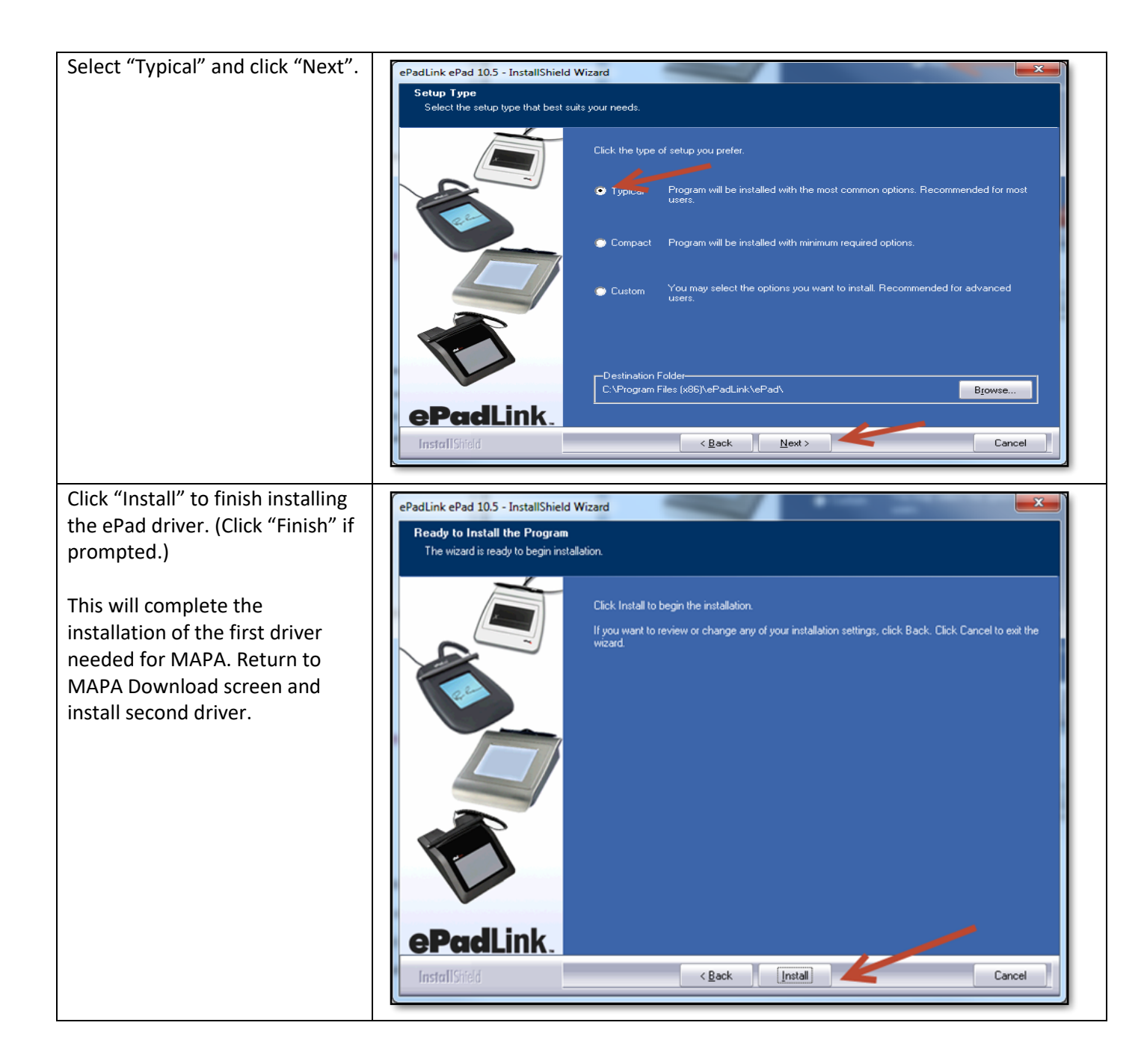

#### Driver 2: INSTALL\_2\_IntegriSignDesktop10.3\_R1382.exe – IntegriSign Driver

Humana MarketPOINT For Agent Training Purposes Only (Not CMS Approved) Proprietary to Humana Inc. Do NOT Distribute TRN-REF-579ae Page **10** of **47** 

| Click                            |                                                                                                    |
|----------------------------------|----------------------------------------------------------------------------------------------------|
| "INSTALL_2_IntegriSignDesktop1   | HUMANA MAPA Downloads                                                                                                    |
|                                  | MAPA is now ready for you to download.                                                                                                    |
|                                  | Please follow the instructions below to ensure the software downloads correctly.                                                                                                    |
|                                  | MAPA Signature Pad Drivers are ready for you to download.                                                                                                    |
|                                  | In order for MAPA to work correctly, you need to have these drivers installed.                                                                                                    |
|                                  | Please follow the instructions below to ensure the software downloads correctly.<br>1. Make sure that ALL Microsoft programs are closed.                                                                                                    |
|                                  | 2. Click INSTALL_1_UI10.5R11507setup.exe                                                                                                    |
|                                  | 3. Follow the prompts given; DO NOT change anything in any field that requires a name or response                                                                                                    |
|                                  | 4. Click on INSTALL_2_IntegriSignDesktop10.3_R1382.exe                                                                                                    |
|                                  | 5. Follow the prompts given; do not change anything in any field that requires a name or requires use                                                                                                    |
|                                  | 6. When the MAPA signature Drivers have finished installing, you can confirm the vey installed correctly by going t installed programs                                                                                                    |
|                                  | Product Last arted Size(MB)                                                                                                    |
|                                  | INSTALL_2_IntegriSignDesktop10.3_R1382.exe 10.014 8:00:42 PM 17:90                                                                                                    |
|                                  |                                                                                                    |
| On the bottom of the screen a    | IAPT 104 KD 100-7 0 mol line hard with 85 million devices devices and the second second secon |
| run, save, or cancel option will | Ins 👔 This type of file could harm your computer.                                                                                                    |
| appear. Click Run .              |                                                                                                    |
| When the install window comes    |                                                                                                    |
| up click "Next".                 |                                                                                                    |
|                                  |                                                                                                    |
|                                  |                                                                                                    |
|                                  |                                                                                                    |
|                                  |                                                                                                    |
|                                  |                                                                                                    |
|                                  | Welcome to the InstallShield Wizard for IntegriSign Desktop                                                                                                    |
|                                  | The InstallShield Wizard will install IntegriSign Desktop on your computer. To continue, click Next.                                                                                                    |
|                                  | Desktop                                                                                                    |
|                                  |                                                                                                    |
|                                  |                                                                                                    |
|                                  |                                                                                                    |
|                                  |                                                                                                    |
|                                  |                                                                                                    |
|                                  | InstallShield < Back Next> Cancel                                                                                                    |

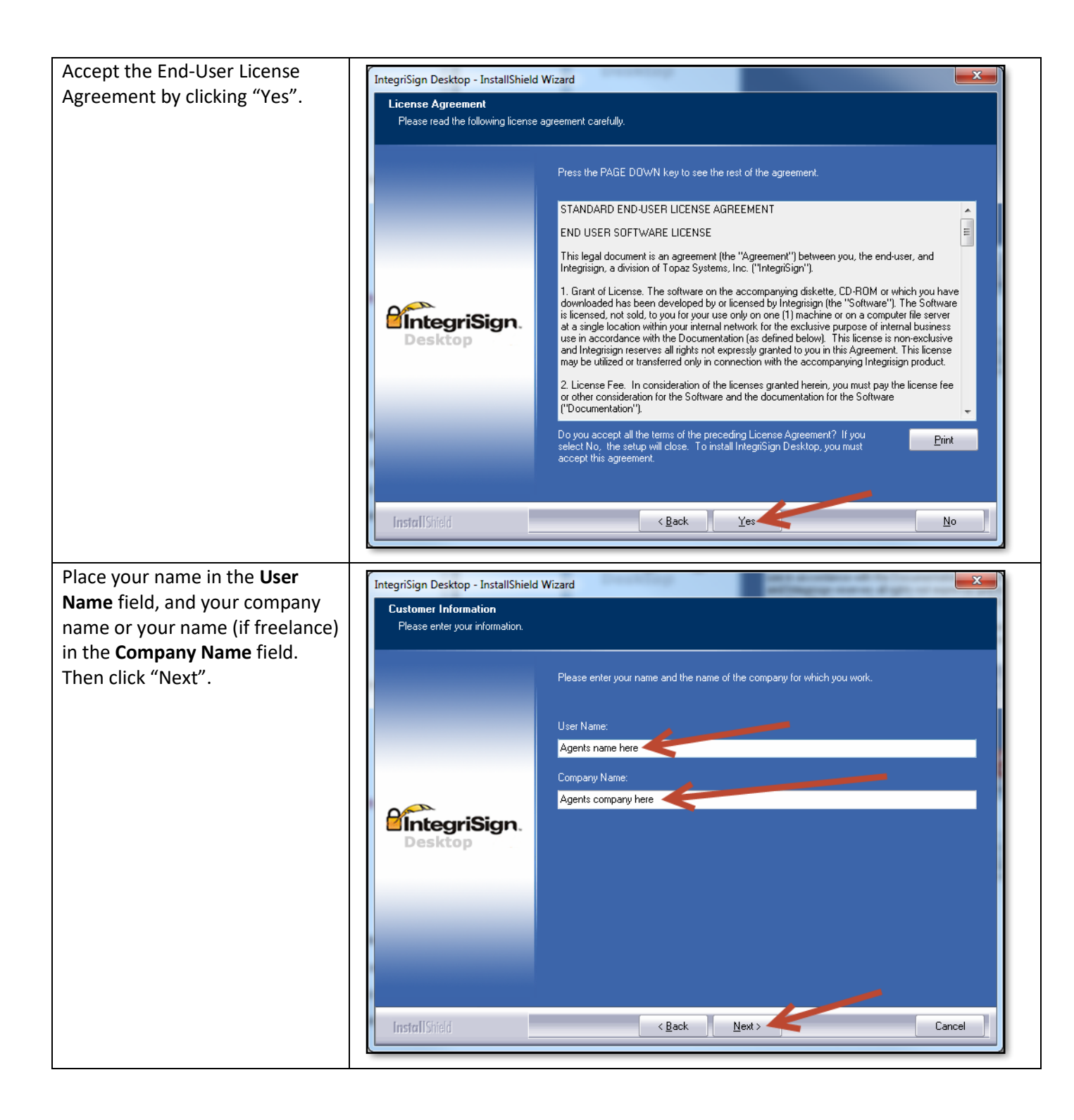

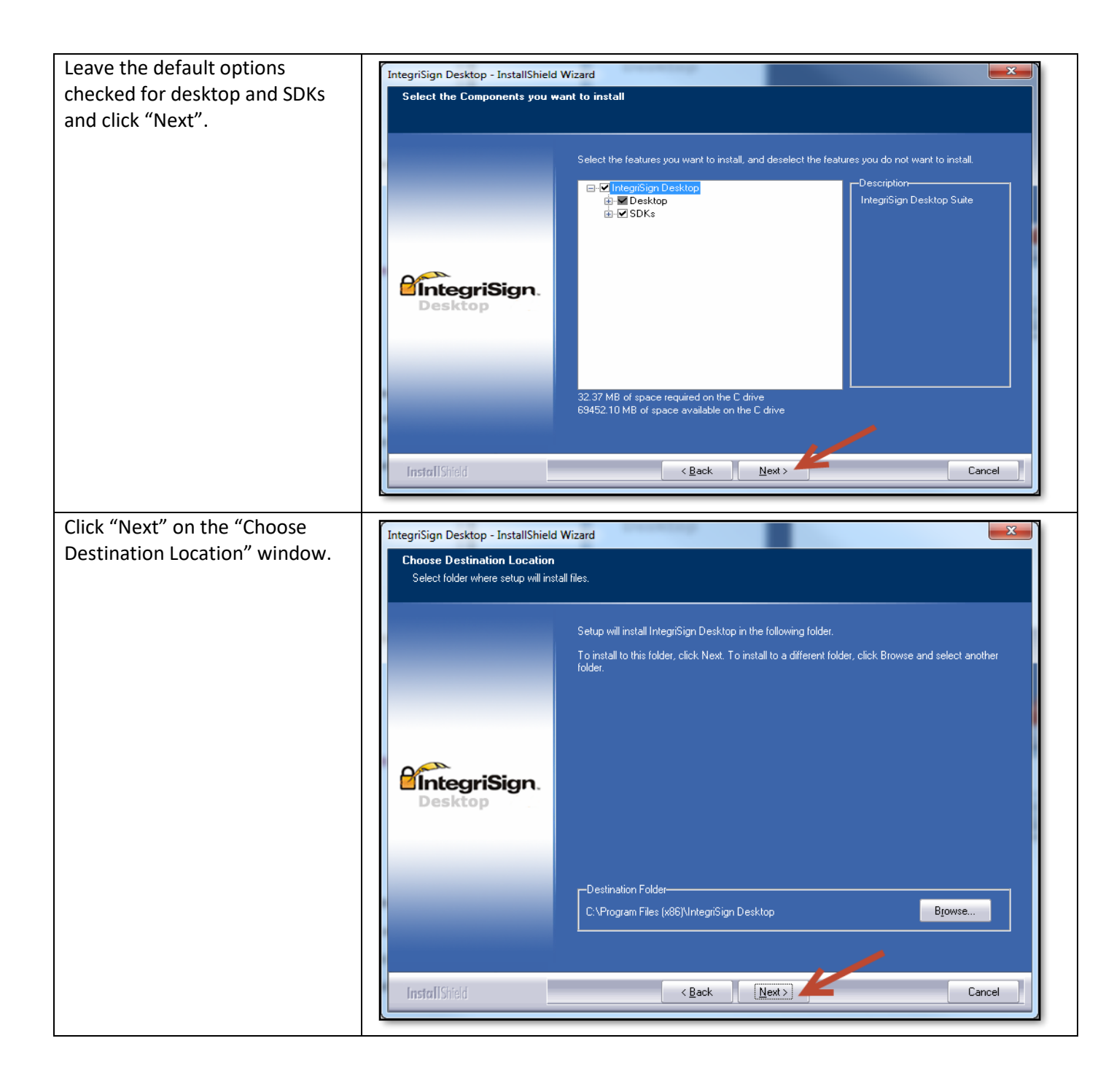

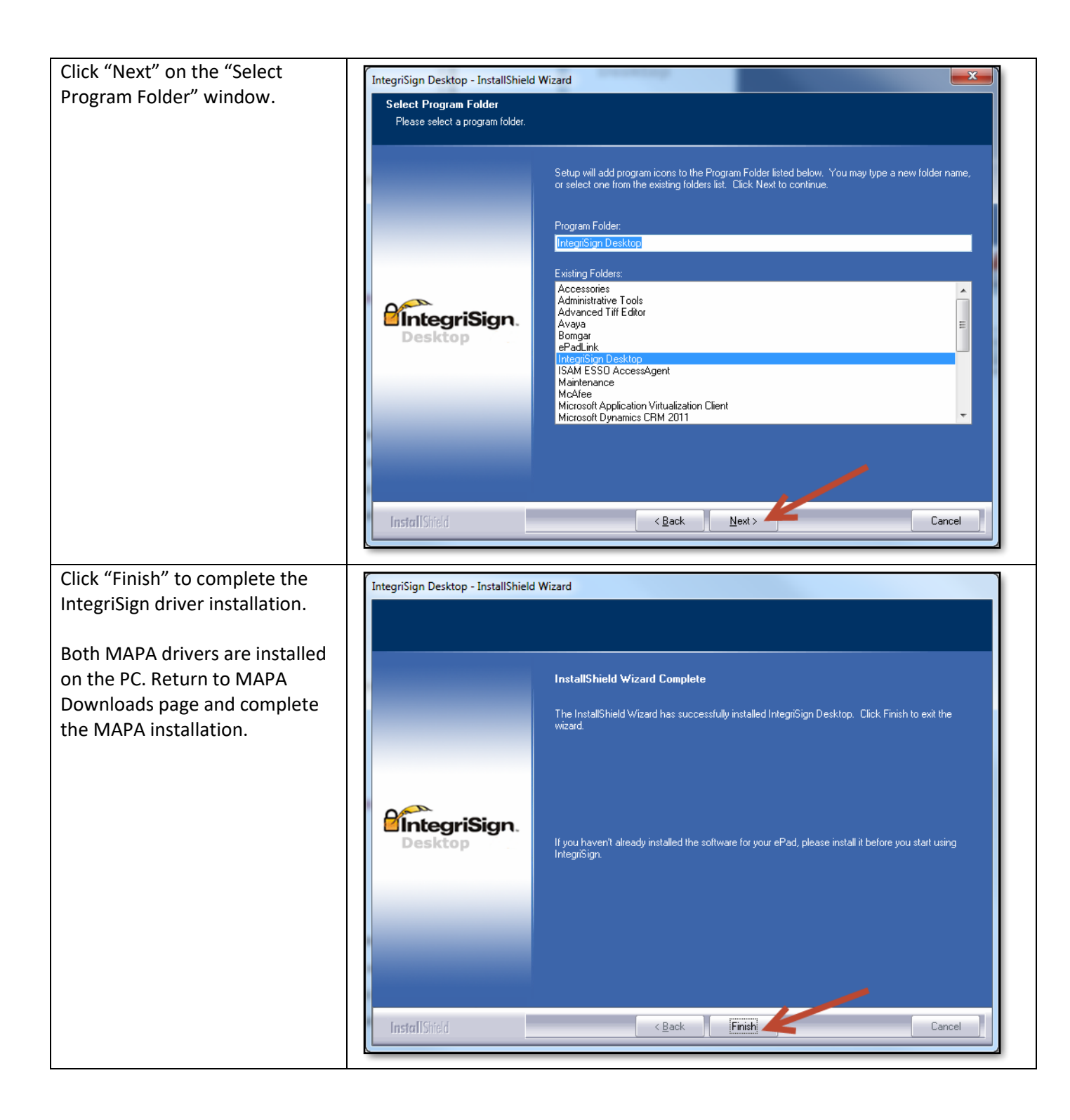

#### Save the MAPA SQL Install file on the Desktop

| Follow the instructions on the    | If you DO NOT have any version                                                                                              | ons of MAP                         | A insta                  | alled on your computer, then please follow the instructions below:                                                                             |  |
|-----------------------------------|----------------------------------------------------------------------------------------------------|------------------------------------|--------------------------|----------------------------------------------------------------------------------------------------|--|
| screen.                           | 1) Click the MAPA Install zip. Click "Save As"                                                                              | and select your (                  | desktop ar               | nd save                                                                                                    |  |
| Determine whether your device     | 2) Close all applications. You must do this prio                                                                            | or to installing MA                | PA                       |                                                                                                    |  |
| is C4 hit an 22 hit               | 3) Double click on MAPASQL Install.zip file an                                                                              | d unzip the file                   |                          |                                                                                                    |  |
| is 64 bit or 32 bit.              | 4) After unzipping the file, open MAPASQL Ins                                                                               | tall folder                        |                          |                                                                                                    |  |
|                                   | 4) Double click on the MAPASQLInstall file an                                                                               | d then follow all t                | he instruc               | tions. You will need to agree to the Microsoft EULA for installation.                                                                          |  |
|                                   | 5) When MAPA has finished installing you will                                                                               | see your icon rea                  | appear. D                | ouble-click and create your User ID and Password                                                                                               |  |
|                                   | 6) Double-click on the MAPA icon again and I                                                                                | ogin. You must Co                  | onnect to                | Humana,Synchronize and download (in this order) to update your Plan Data and drop downs in MAPA.                                               |  |
|                                   | MAPA Training Manual.                                                                                                    | tions in your Usei                 | r Guide to               | r MAPA. If you do not have a MAPA user guide, you can view it by Connecting to Humana, Clicking Heip,                                          |  |
|                                   | NOTE:<br>1, 64 bit users please use MAPA SQLIn:                                                                             | stall 64Bit.zip                    |                          |                                                                                                    |  |
|                                   | 2. 32 bit users please use MAPA SQLIn:                                                                                      | stall_32Bit.zip                    |                          |                                                                                                    |  |
|                                   | How to determine whether you                                                                                                | ır device is                       | 64 bit                   | or 32 bit                                                                                                    |  |
|                                   | Use the following methods to determine whi                                                                                  | ch version of Wi                   | ndows is                 | installed, as appropriate for the operating system that you are running.                                                                       |  |
|                                   | Windows 10<br>1. Type "Bit" in Cortana search wir<br>2. Click "See if you have a 32-bit o                                   | idow<br>r 64-bit version o         | fwindows                 | 5                                                                                                    |  |
|                                   | a. If you are runni                                                                                                    | ng a 64-bit versio                 | on of Wind               | lows 8, x64-based PC is displayed in the System type field under the item heading.                                                             |  |
|                                   | b. If you are runni                                                                                                    | ng a 32-bit versio                 | on of Wind               | lows 8, x86-based PC is displayed in the System type field under the Item heading.                                                             |  |
|                                   | Windows 8<br>1. Swipe in from the right edge of 1<br>2. In the search box, type "system<br>2. The search box, type "system" | he screen, and th<br>information". | nen tap Se               | earch. Or, if you are using a mouse, point to the lower-right corner of the screen, and then click Search.                                     |  |
|                                   | 3. Tap of click System, tap of click                                                                                        | bystem informatio                  | on, and th<br>on of Wind | en cick System Summary.                                                                                                    |  |
|                                   | b. If you are runni                                                                                                    | ng a 32-bit versio                 | on of Wind               | lows 8, x86-based PC is displayed in the System type field under the item heading.                                                             |  |
|                                   | 1. Click Start button , type "system"                                                                                       | ' in the Start Sear                | ch box, ar               | nd then click System Information in the Programs list.                                                                                         |  |
|                                   | a. For a 64-bit ve                                                                                                    | rsion operating s                  | vstem. x6                | 4-based PC appears for the System type under Item.                                                                                             |  |
|                                   | b. For a 32-bit ve                                                                                                    | rsion operating s                  | ystem, x8                | 6-based PC appears for the System type under Item.                                                                                             |  |
|                                   |                                                                                                    |                                    | _                        |                                                                                                    |  |
| RICHT click the appropriate       |                                                                                                    |                                    |                          |                                                                                                    |  |
| RIGHT Click the appropriate       | Product                                                                                                    | Last Updated                       | Size(MB)                 | For 32 bit users                                                                                                    |  |
| version to install, either the 32 |                                                                                                    |                                    |                          | If you don't have any version of MAPA on your system, please download MAPASQL) Install zip and<br>install SQL and MAPA                         |  |
| bit OR the 64 bit version.        |                                                                                                    |                                    |                          | 1. Click on MAPA Install zip file and choose Save As and save it on your Desktop                                                               |  |
|                                   | MAPASQLInstall_32Bit.zip                                                                                                    | 9/30/2016<br>10:23:08 PM           | 267.30                   | Close all applications. You must do this prior to installing MAPA     Double click on MAPA lestall zin and unzin the file                      |  |
|                                   |                                                                                                    |                                    |                          | 4. After unzipping the file, open MAPA Install folder                                                                                          |  |
|                                   |                                                                                                    |                                    |                          | 5. Double click on the MAPASOLINstall exe and then follow all the instructions. You will need to agree                                         |  |
|                                   |                                                                                                    |                                    |                          |                                                                                                    |  |
|                                   |                                                                                                    |                                    |                          | For 64 DIT Users<br>If you don'thwa any version of MAPA on your system, please download MAPASQL) Install zip and<br>Install SQL and MAPA       |  |
|                                   |                                                                                                    |                                    |                          | 1. Click on MAPA Install.zip file and choose Save As and save it on your Desktop                                                               |  |
|                                   | MAPASQLInstall_64Bit.zip                                                                                                    | 9/27/2016<br>12:24:50 AM           | 301.28                   | 2. Close all applications. You must do this prior to installing MAPA                                                                           |  |
|                                   |                                                                                                    |                                    |                          | 3. Double click on MAPA Install zip and unzip the file 4. After unzipping the file open MAPA Install folder.                                   |  |
|                                   |                                                                                                    |                                    |                          | 5. Double cities on the MAPSQUILISELE and the follow all the instructions. You will need to agree<br>to be will crosoft EULA for installation. |  |
|                                   | μ                                                                                                    |                                    |                          |                                                                                                    |  |

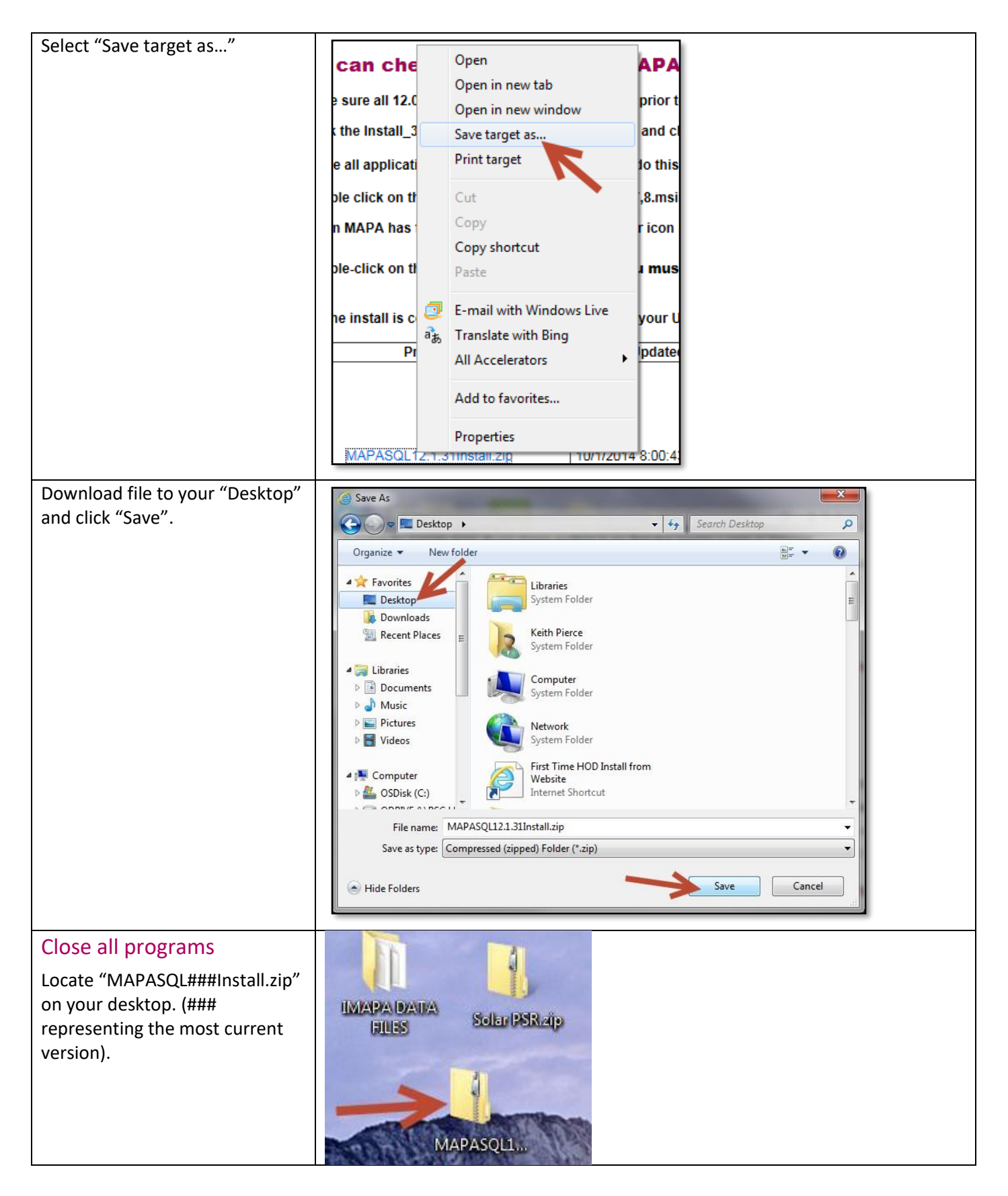

Humana MarketPOINT For Agent Training Purposes Only (Not CMS Approved) Proprietary to Humana Inc. Do NOT Distribute TRN-REF-579ae Page **16** of **47** 

#### **Extract All Files**

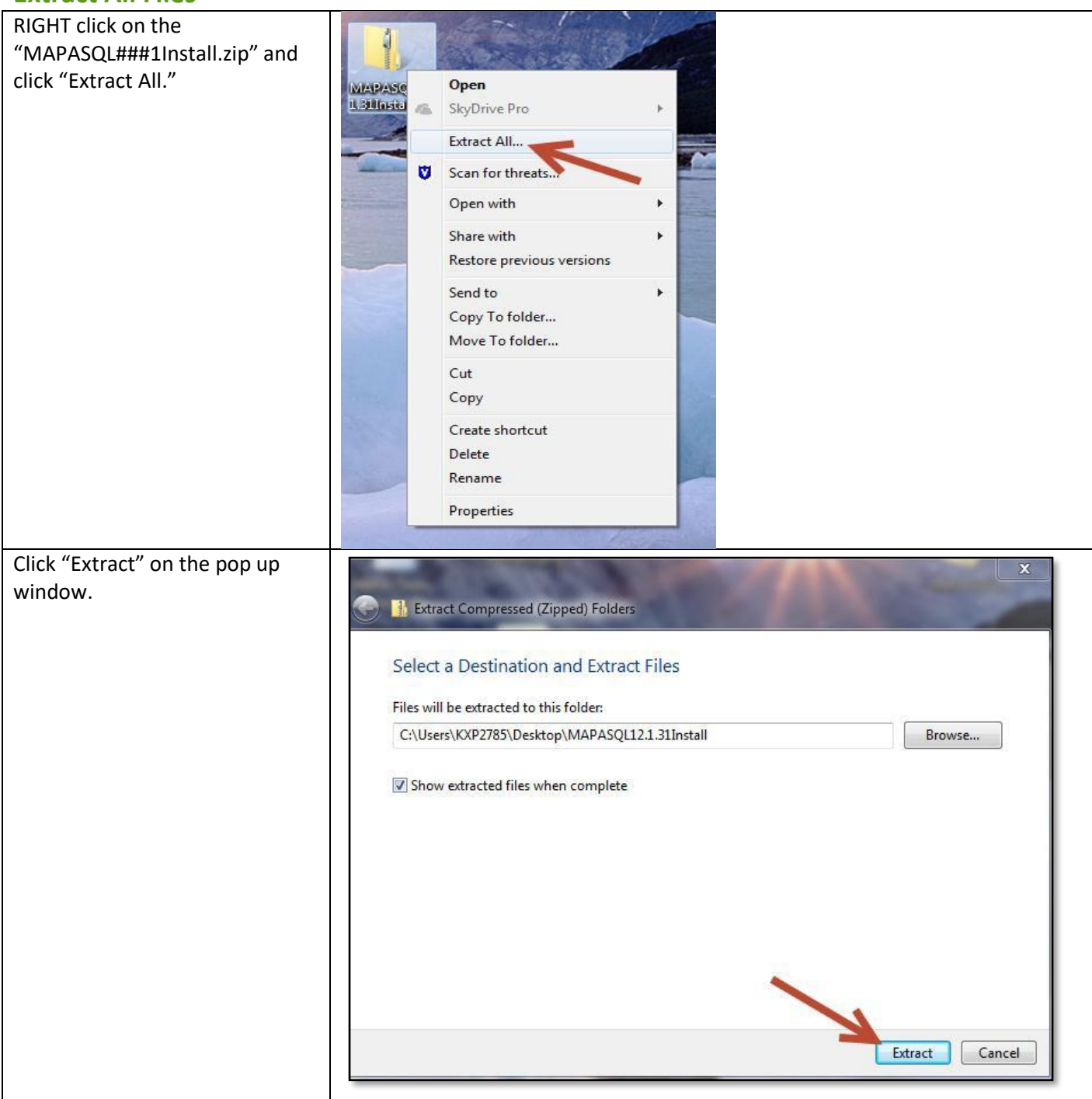

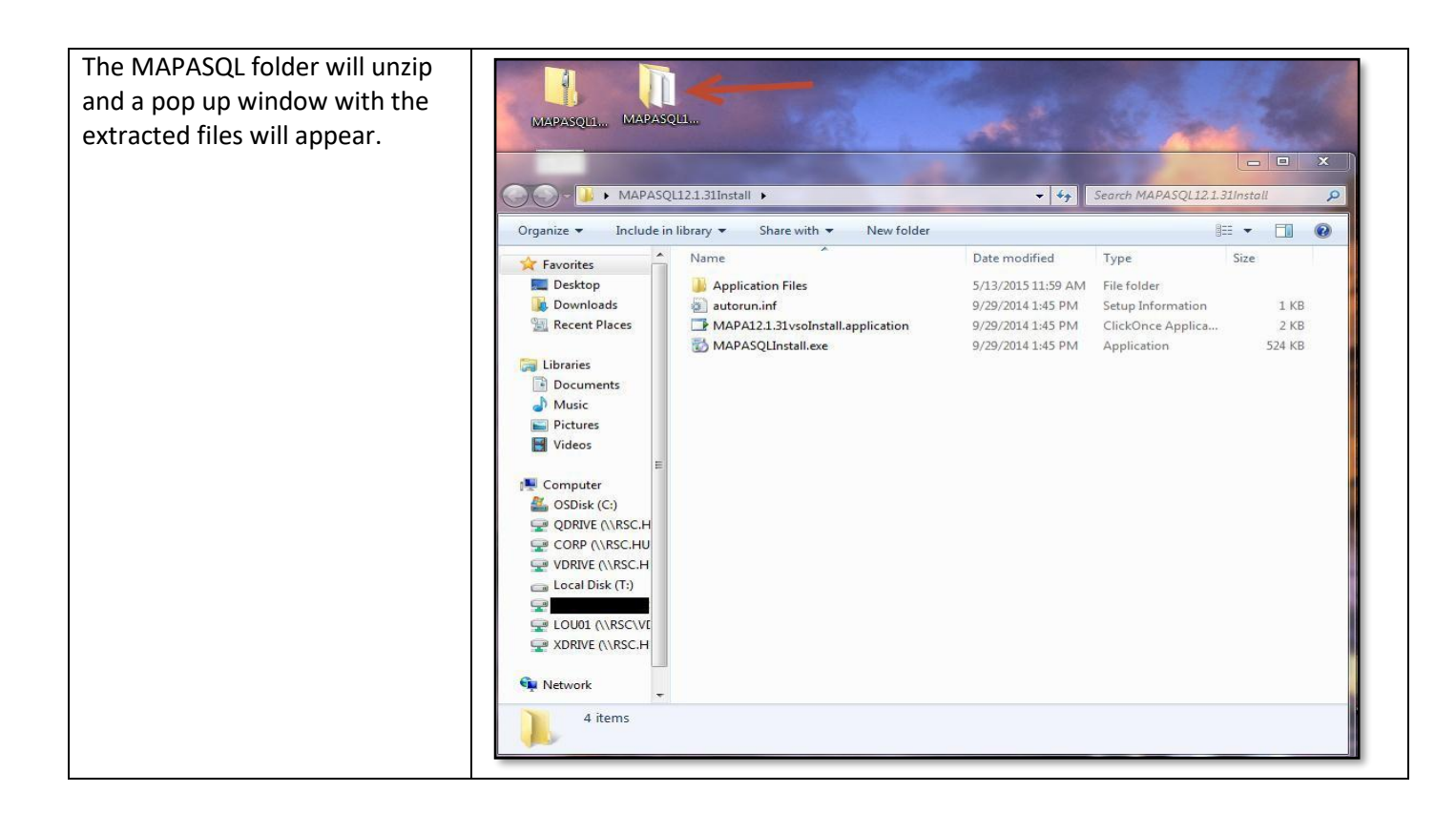

#### **Run Install File as Administrator**

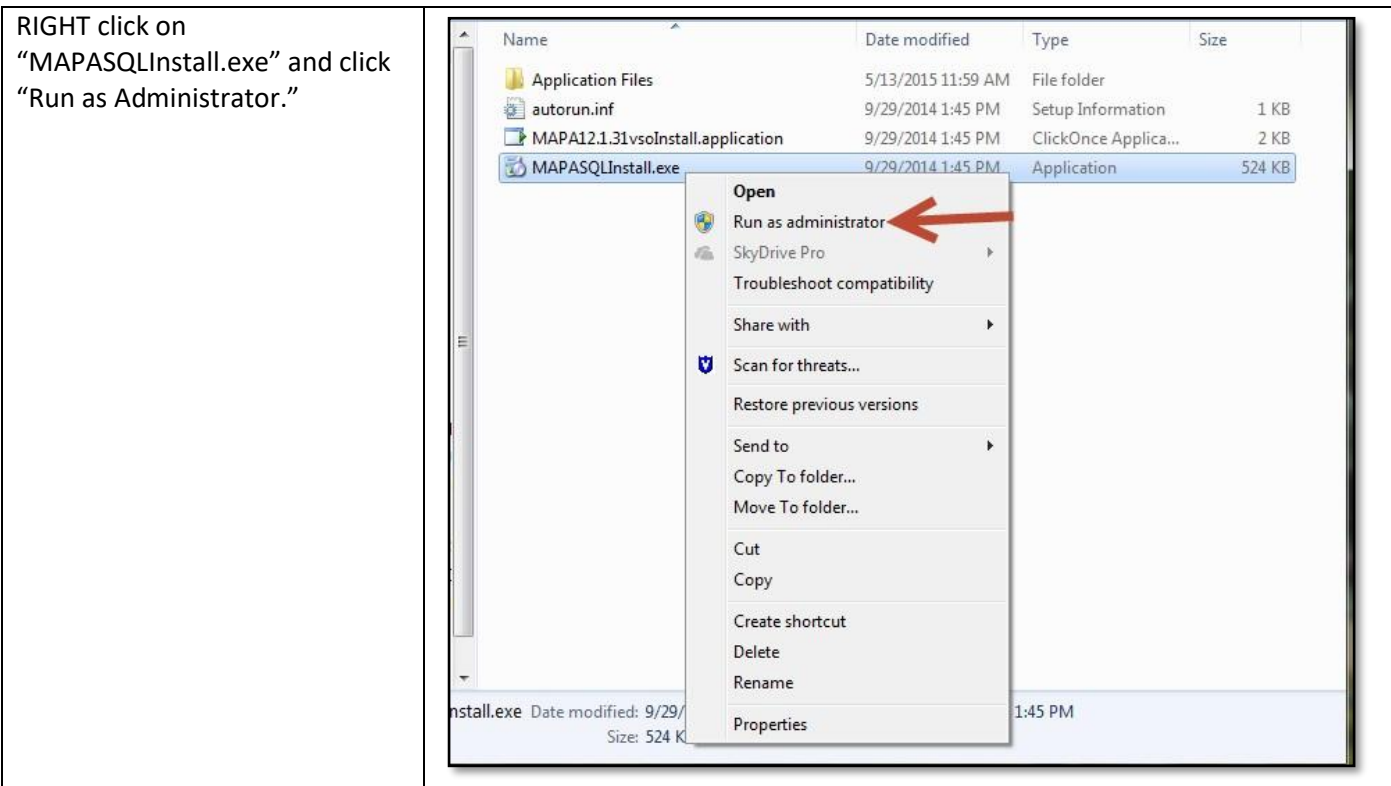

Humana MarketPOINT For Agent Training Purposes Only (Not CMS Approved) Proprietary to Humana Inc. Do NOT Distribute TRN-REF-579ae Page **18** of **47** 

| Accept the End-User License   |                                                                                                    |
|-------------------------------|----------------------------------------------------------------------------------------------------|
| Agreement for MAPA.           | MAPA11.1.0vsoInstall Setup                                                                                                    |
| 0                             | For the following components:                                                                                                    |
|                               |                                                                                                    |
|                               | .NET Framework 3.5 SP1 Client Profile                                                                                                    |
|                               |                                                                                                    |
|                               |                                                                                                    |
|                               | Please read the following license agreement. Press the page down key to see the rest                                                                             |
|                               | or the agreement.                                                                                                    |
|                               |                                                                                                    |
|                               | MICROSOFT SOFTWARE                                                                                                    |
|                               | SUPPLEMENTAL LICENSE TERMS                                                                                                    |
|                               |                                                                                                    |
|                               | MICROSOFT .NET FRAMEWORK 3.5 CLIENT FOR<br>MICROSOFT WINDOWS OPERATING SYSTEM                                                                                    |
|                               | Microsoft Corporation (or based on where you live, one of its                                                                                                    |
|                               | View EULA for printing                                                                                                    |
|                               | Do you accept the terms of the pending License Agreement?                                                                                                    |
|                               |                                                                                                    |
|                               | If you choose Don't Accept, install will close. To install you must accept this<br>agreement.                                                                    |
|                               |                                                                                                    |
|                               | Accept Don't Accept                                                                                                    |
|                               |                                                                                                    |
| Click "Install" on the        |                                                                                                    |
| "Application Install" window. | Application Install - Security Warning                                                                                                    |
|                               | Publisher cannot be verified.                                                                                                    |
|                               | Are you sure you want to install this application?                                                                                                    |
|                               |                                                                                                    |
|                               | Name:                                                                                                    |
|                               | Humana MAPA-SQL Installation tool                                                                                                    |
|                               | From (Hover over the string below to see the full domain):<br>C:\Users\kxb0810\Downloads\MAPASOL11.1.57Install\MAPASOL11.1.57Install                             |
|                               |                                                                                                    |
|                               | Unknown Publisher                                                                                                    |
|                               | Install Don't Install                                                                                                    |
|                               |                                                                                                    |
|                               | While applications can be useful, they can potentially harm your computer. If you do not trust the source, do not install this software. <u>More Information</u> |
|                               |                                                                                                    |

Humana MarketPOINT For Agent Training Purposes Only (Not CMS Approved) Proprietary to Humana Inc. Do NOT Distribute TRN-REF-579ae Page **19** of **47** 

| On the bottom left of the next   | No no water and the second second sec                                                                                                    |                            |
|----------------------------------|----------------------------------------------------------------------------------------------------|----------------------------|
| screen click "Start Installation | MAPA Human                                                                                                    | na                         |
|                                  | Please read the below instructions before proceeding:                                                                                                    | 1                          |
| Process .                        | Make sure you are an ADMINISTRATOR on your system                                                                                                    |                            |
|                                  | Make sure you are connected to the internet through either a strong WFI or Ethernet connection.     By closing on the button captioned "Start installation Process" button, you will be redirected to the Humana login screen                                                                                                    |                            |
|                                  | 3 Enter your Humana usemanne and joisteend and then click Login.                                                                                                    | н.                         |
|                                  | 4 Chocy you are authenticated successfully, MAPA and DGL, Installation will be installed.<br>5 Cickic me bedon captioned; Ecclis here is state the statistion projection behavior install MAPA on your system                                                                                                    | н.                         |
|                                  | Committing system (OS) must be Windows XP or above.     Second Second Seco                                                                                                    | н.                         |
|                                  | ne row ne.<br>A F your system regaries restart, please restart and then the installation will be continued                                                                                                    | н.                         |
|                                  | B in case the installation does not later in them, please click on the "Humana MAPA-SQL Installation foot" shortsd on desktag and proceed.     C later are not clicks installation as at 100%.                                                                                                    |                            |
|                                  |                                                                                                    |                            |
|                                  |                                                                                                    | н.                         |
|                                  |                                                                                                    | н.                         |
|                                  |                                                                                                    | н.                         |
|                                  |                                                                                                    | н.                         |
|                                  |                                                                                                    | н.                         |
|                                  |                                                                                                    |                            |
|                                  |                                                                                                    |                            |
|                                  | Start Instation Preens                                                                                                    |                            |
|                                  |                                                                                                    |                            |
|                                  |                                                                                                    |                            |
| Read and accept the "End-User    | al but ther Aprentiant                                                                                                    |                            |
| License Agreement"               | MAPA                                                                                                    |                            |
| License Agreement.               | TAND UP TO LIFERING ADDRESSANT (FOLK) FOR A TO ADDRESS ADDRESS<br>ADDRESS ADDRESS                                                                                                    |                            |
|                                  | manufacture interview. The second second sec                                                                                                    | of the 1<br>Softwa         |
|                                  | 1. Definitions.                                                                                                    |                            |
|                                  | A. Coefficiential to ensure the proprietary intermation. The times "coefficient Internation" or "Tripportary Internation" cocking, but any close that intermation control to an ensure that the proprietary intermation control to an ensure that the proprietary intermation control to an ensure that the proprietary intermation control to an ensure that the proprietary intermation control to an ensure that the proprietary protecting provide and the proprietary intermation control to an ensure that the proprietary intermation control to an ensure that the protecting protecting and an ensure that the protecting protecting and an ensure that the protecting intermation and the protecting and the protecting and the                                                                                                    | comps<br>ing but<br>cted H |
|                                  | B. Data The term "Data" shall include, but is not limited to certain intromation that HUMAHA may disclose to Licenses same of which may constitute FHL as that term is defined under the Health insurance Portability and Accountability Act of 197<br>FH is guaranted by HEMLA billing some that are conflict between the terms of the CLUL and HEMLA integrates to FHL the terms and conditions of HEMLA bill grown. Instantiationing the longing, in the event of any conflict between the terms of the EUL<br>to FHL Lass are been and conflicts between the terms of the EUL and HEMLA bill grown.                                                                                                    | 95, Pu<br>LA and           |
|                                  | C. Documentation: The term "Documentation" includes, but is not imited to user and technical manuals and publications, including updates, which facilitate the use of and initiate to the Leaneed Software and all protect information, instructions, updates and all protect information, instructions, updates and all protect information.                                                                                                    | pecifica                   |
|                                  | <ol> <li>Licensed Software. The terr "Licensed Software" mass HADAVA's property MPIA compute software program and al initiate materials, unpresenteds, all Documentation, updates, licensed intendi documentation and all initiate materials.</li> </ol>                                                                                                    | rs. res                    |
|                                  | E. Licesse The term "License" means the limited rights and/ived in this EULA hon HUMAVA to use the Licensed Software.                                                                                                    |                            |
|                                  | P. Property In the The Systep C or Vision State Control (Vision) patients control (Vision) patients and control (Vision) patients and control (Vision) patients and vision (Vision) patients and Vision (Vision) patients and Vision (Vision) patient                                                                                                    |                            |
|                                  | H. Terminate or Termination. The turns "Termination" shall include cancel and cancellators whether with or without cause.<br>Not determine therein.                                                                                                    |                            |
|                                  | a. comment communication in the DLA and the DLA and                                                                                                    | in Dia<br>nor a            |
|                                  | Authorized Use. Conserve use of the Conserve Used to restricted as follows     Locatese near work of MMMA manufacture of activations where to take to be a backer conserve approximation of Fouriers and the Conserve and the Conserve and the                                                                                                    | 22                         |
|                                  | Loareed Software     Loareed software     Loareed software     Loar                                                                                                    | my part                    |
|                                  | Documentation measure):<br>Locamentation measure):<br>Locamentation measure |                            |
|                                  | Licenses that not have publish, transfer possession of indefter by sale, exchange, gd, operation of an or otherwest, grat sub-Conses, taxes or other rights in or to the Licensed Software, or make any use of the Licensed Software, varies and the second software in the second software or make any use of the Licensed Software, varies and the second software in the second software or make any use of the Licensed Software, varies and the second software in the second software or make any use of the Licensed Software, varies and the second software or make any use of the Licensed Software or make any use of the Licensed Software or make any use of the Licensed                                                                                                    | manua                      |
|                                  | <ul> <li>All properties more larger comparing extension memory wild an instance in the control fobuser. Userand Software Cross are to be control for a software control and the control fobuser control and the control fobuser control and the control control fobuser control and the control fobuser control and the control control fobuser control and the control control control fobuser control and the control and the control fobuser control and the control control and the control and the contrel and the control and the contrel and the control and the co</li></ul>                                                                                                    | ta, trad                   |
|                                  | INAMANA at a use appoint may terminate that EULA<br>3. Interfermal Property Dememble, Copyright Protection.<br>The Located Statuma is the released appoint of and a send by HXAMAN. The structure, and code of the Located Statuma are the valuable table locates and codestate information of HXAMAN. The Located Statuma is preferable.                                                                                                    | d by la                    |
|                                  | copyrup care. Except on represent events, the CAA does not park you any reference property office in the currence container and an open not expressly garrent an expression of Addition.<br>Locationer agrees to indemnify and hold transfers MEMAVA, its officers, derectors, and openet and agreets from and agreets from and agreets from and agreets for an ad agreet and location. Semando, damages and judgments for infragment of any patient, copyright, trade mark or sin                                                                                                    | inter s                    |
|                                  | The Lonners Software for any purpose street man the same expressly stated in this EULA. Comean shall reinforce EUMARA for all costs (including court costs), they (including attorney)(s) (exe) and expresses included by EUMARA in its defense shall reinforce at any software including court costs). They provide a street expressly stated in this EULA. Comean shall reinforce at any software including court costs), they provide a street expressly stated in the EULA. Comean shall reinforce at any software including court costs), they provide a street expression of the EULA.                                                                                                    | uch cla                    |
|                                  | WARAATES OF MICCAMPARENT STATUTE CONTRACT OF DIMENSION OF THE LARGEST AS IN DIMENSION AND STATUTE ATTRIBUTE TO MICCAMPACT AND A TRICK AS A DIMENSION AND AND A TRICK AS A DIMENSION AND A TRICK AS A DIMENSION AND A TRICK AS A DIMENSION AND A TRICK AS A DIMENSION AND A DIMENSION AND A DIM                                                                                                    | AAR,                       |
|                                  | A COMP.                                                                                                    |                            |
|                                  |                                                                                                    |                            |

### Log In Based on Agent Type

| Login page will appear. Enter the                                                             | 🖳 MAPA and SQL Install                                                                                                    |
|-----------------------------------------------------------------------------------------------|----------------------------------------------------------------------------------------------------|
| required log in based on your                                                                 |                                                                                                    |
| agent type. ( <b>Delegated</b> )                                                              | MAPA                                                                                                    |
|                                                                                               | Login   Please enter your Secured Logons User ID and Password Delegated - Enter Agent Portal User Id and Password   MECA - Enter Agent Portal User Id and Password   Humana User Name   Password   Cancel |
| Once logged in, at the top of the                                                             |                                                                                                    |
| page click the plum colored bar<br>that states "Click here to start<br>Installation process". |                                                                                                    |
|                                                                                               | MAPA and SQL Install                                                                                                    |
|                                                                                               | Click here to start Installation process                                                                                                    |
|                                                                                               |                                                                                                    |

Depending on your internet speed, the Install process can take anywhere from 30 minutes to 1 hour. The installation will check to see if the PC has all the required programs, frameworks, and databases on the back end to install MAPA. If the computer does not have everything needed, the installation will try and download what is needed to the computer. User may have to restart computer to accomplish this function.

If the install is taking longer than expected, this could be an indication that the computer needs to restart. If this happens the DOS window that runs at the bottom of the computer screen will need to be accessed by clicking on the icon. Inside the DOS window it will prompt you to restart by typing "Y." The screen shot bellow is an example of this. Once the computer restarts you can continue the installation.

| aka ain 201 nizian                                                                                                    |        |
|----------------------------------------------------------------------------------------------------|--------|
|                                                                                                    | Humana |
| The license agreement to 'SQL Server Express 2008 R2 Service Pack 2' is availabl                                                                                                  |        |
| Accepted Eulas.<br>Starting Installation                                                                                                    |        |
| Started downloading products<br>Started downloading: 'Windows Installer 4.5'<br>Downloaded 'Uisdows Lostaller 4.5'                                                                |        |
| Started downloading: 'SQL Server Express 2008 R2 Service Pack 2'                                                                                                    |        |
| "Started installing: 'Windows Installer 4.5'<br>Crownloaded: 'SQL Server Express 2008 R2 Service Pack 2'<br>- Install completed (SuccessRebook Required): 'Windows Installer 4 5' |        |
| Reboot is required for product WindowsInstaller45. Install SUCCESS                                                                                                    |        |
| Pre-Reboot Download count: 100.58 Mb, 104 sec<br>Pre-Reboot Installation count: 55.79 Mb, 104 sec                                                                                 |        |
| Verifying successful installation<br>Windows Installer 4.5 False<br>COL Semen Superson 2009 P2 Semurica Pack 2 False                                                              |        |
| SQL Server Express 2006 K2 Service rack 2 False<br>Log Location: %programfiles%\Microsoft SQL Server\100\Setup Bootstrap\Log\Su<br>mmarv.txt                                      |        |
| Install of Products: REBOOT REQUIRED<br>This action requires a reboot to Fanish. Would you like to restart your compute                                                           |        |
|                                                                                                    |        |
|                                                                                                    |        |
|                                                                                                    |        |
|                                                                                                    |        |
|                                                                                                    |        |
|                                                                                                    |        |
|                                                                                                    |        |
|                                                                                                    |        |
|                                                                                                    |        |
|                                                                                                    |        |
|                                                                                                    | Close  |
|                                                                                                    |        |

| MAPA                                                                                                    |                                                     |  |
|----------------------------------------------------------------------------------------------------|-----------------------------------------------------|--|
|                                                                                                    | MAPA and SQL Install                                |  |
|                                                                                                    | Click here to start Installation process            |  |
| System has Administrator rights<br>SQL Already Installed with Humana provided Username and Password. Please repair or reins                                                   | stal MAPA.                                          |  |
| Y                                                                                                    |                                                     |  |
| Completed MAPA installation. Please click MAPA icon on desitop to open MAPA. If there are in<br>You must install ePad drivers in order for MAPA to work properly              | issues please call Agent Support at 1-800-309-3163. |  |
| Click the link ePad Driver Install to install ePad drivers                                                                                                    |                                                     |  |
|                                                                                                    | OR                                                  |  |
| You must install ePad drivers in order for MAPA to work properly.                                                                                                    |                                                     |  |
| <ol> <li>Open IMPA</li> <li>Synchronize</li> <li>Spinchronize</li> <li>Click "Please Read" link on MAPA work bench and follow the instruction for MAPA ePad drives</li> </ol> | tver installation                                   |  |
| Please wait closing                                                                                                    |                                                     |  |
|                                                                                                    |                                                     |  |
|                                                                                                    |                                                     |  |
|                                                                                                    |                                                     |  |
|                                                                                                    | 8                                                   |  |
|                                                                                                    |                                                     |  |

## **Getting Started with MAPA**

form whatso

## **Getting Started with MAPA**

When you open MAPA for the first time on your computer you will be asked to do two things:

- Accept the End-user License Agreement. 1. **Note:** that this includes that you understand that information contained in MAPA is protected under HIPAA. It is your responsibility to ensure the confidentiality and security of this information.
- 2. Create a MAPA User Name and Password for the computer.

**Note:** that this User Name and password is used only on this computer to open the program on the computer.

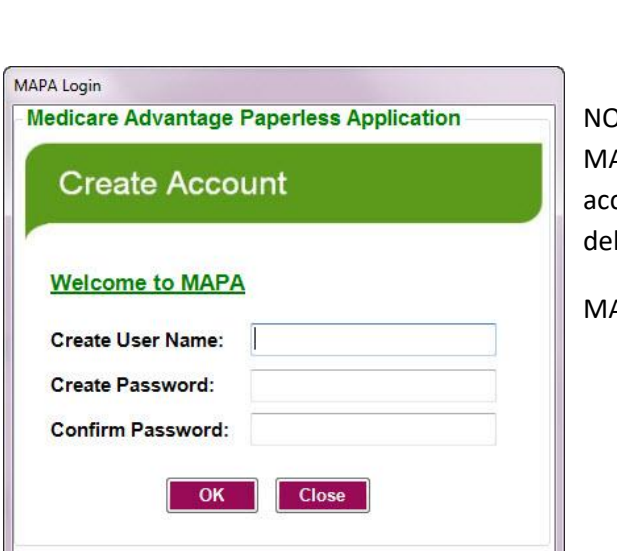

NOTE: this new account that you are creating is to access MAPA on your computer. You will need BOTH this computer access account AND your Agent Portal account for delegated agents to use MAPA.

MAPA requires the program password to be changed:

END-USER LICENSE AGREEMENT ("EULA") FOR MEDICARE ADVANTAGE PAPERLESS APPLICATION ("MAPA") SOFTWARE

This HUMANA INC. ('HUMANA') EULA is an agreement between you as an individual or an entity (and/or its agent(s) and employee(s)) (collectively, the "Licensee") and HUMANA for the MAPA software. Licensee accepts and agrees to be bound by all of the terms and conditions of this EULA. This EULA is enforceable against Licensee and any entity that obtains access to the Licensed Software via Licensee. If Licensee does not agree to the terms and conditions of contained in this EULA. This PLATE, and bo not click the "**Agree**' button below, (b) do not use the Licenseed Software, and (c) return the Licensed Software immediately to the entity/person from which it was obtained, if applicable. HUMANA owns and retains all intellectual property in the Licensed Software. HUMANA permits Licensee to use the Licenseed Software only in accordance with the terms of this EULA.

Information' include, but are not limited to, all internal business practices, software, information contained on networks, LANS, computers or other magnited cor optical media, devices, concepts, prototypes, inventions (some of which may be patentable), patent applications, designs, drawings, schematics, know-how, plans for development of new software, technology, procedures, informational plans, strategies, business records, including but not limited to information concerning members, providers, reimbursements, rates, products, pricing, the identity of HUMAN's customers and/or Prospects, any and all data identitying HUMANA customers and/or Prospects either individually or as a group, including but not limited to claims, rating, Protected Heath Information ("PHI"), and identifiable nonpublic personal information, HUMAN's methods of doing business, and financial information regarding HUMAN's customers and/or Prospects, both detailed information and the basic nature of the information, and contracts or business methods, in any form what/sever

B. Data. The term "Data" shall include, but is not limited to certain information that HUMANA may disclose to Licensee some of which may constitute PHI, as that term is defined under the Health Insurance Portability and Accountability Act of 1996, Public Law 104-191 ("HIPAA"). The protoction and/or security of PHI is governed by HIPAA in the event of any conflict between the terms of the EULA and HIPAA in regards to PHI, the terms and conditions of HIPAA shall govern. Notwithstanding the foreigning, in the event of any conflict between the terms of the EULA and a signed Business Associate Agreement ("BAA") in regards to PHI, Data or HIPAA-related issues, the terms

Decline Accept

are information contained on netwo

Definitions.
 Confidential Information or Proprietary Information. The terms "Confidential Information" on "Pro-Information" include, but are not limited to, all infermal business practices, software, information contained on no business practices, software, information contained on pro-terma in the software intermediate practices in the software of which are provided in the software of the software of the software

- Every 90 days •
- After Upgrading
- After Troubleshooting

The password must follow the following rules:

- 1. The first character must be a letter of the English alphabet
- 2. The password must be at least 6 characters and no more than 12 in length
- 3. The password must contain at least one numeric character (0-9)
- 4. The password must contain at least one of the following special characters @ # \$
- 5. The password CANNOT contain your User Name (login) value
- 6. The password CANNOT contain any spaces (before, after, or within)

Humana MarketPOINT For Agent Training Purposes Only (Not CMS Approved) Proprietary to Humana Inc. Do NOT Distribute TRN-REF-579ae Page 24 of 47

Once you successfully create the log in you will get a message that states the MAPA user id and password has been saved successfully. Click on the MAPA icon again and log in with the user name and password you created. You will be required to log in every time you use the MAPA program.

| ogin         |                       |
|--------------|-----------------------|
| User Name:   | 10000007              |
| Password:    | 00000000              |
| 🔲forgot r    | ny Login or Password  |
| 🔲 Change my  | User Name or Password |
| V Touch Scre | en                    |

This MAPA Login provides you access to the MAPA program and secure information saved on your laptop. This is the first log in.

| MAI                                                                                                    | PA WOI                                                                                | rkbench                                                                                 | r -                                                                  |                                                                    |                                                            |                                                              |                                            |                                                                    | Hur                                                                                   | nanc                                                    | ו       |
|----------------------------------------------------------------------------------------------------|---------------------------------------------------------------------------------------|-----------------------------------------------------------------------------------------|----------------------------------------------------------------------|--------------------------------------------------------------------|------------------------------------------------------------|--------------------------------------------------------------|--------------------------------------------|--------------------------------------------------------------------|---------------------------------------------------------------------------------------|---------------------------------------------------------|---------|
| Upload<br>MAPA Hom<br>Disable Stat<br>Selected State                                                            | Connect Sync<br>Sync<br>Rx Ca<br>te Selection<br>s:- KY,NV                            | To Humana<br>hironize<br>Iculator<br>Agent Opti                                         | Download<br>Exit MAPA                                                | Application<br>Language<br>Le Engl<br>Plan Type<br>Le Hum          | ish Spi<br>ana Car<br>AEF SSB<br>SOA Medicare Supp         | anish<br>rePlus<br>Group<br>Member A<br>FSB<br>olement<br>le | ) In<br>uthorizat<br>Human                 | dividual<br>tion<br>a Pharmacy<br>id and Wife                      |                                                                                       |                                                         |         |
|                                                                                                    |                                                                                       |                                                                                         |                                                                      |                                                                    |                                                            |                                                              |                                            |                                                                    |                                                                                       |                                                         |         |
| Appt Time                                                                                                    | Last Name                                                                             | First                                                                                   | Address                                                              | City                                                               | State                                                      | Zip                                                          |                                            | Phone                                                              | Create<br>Product of                                                                  | Blank Applica<br>f                                      | a       |
| Appt Time<br>Yov 19 2014                                                                                        | Last Name<br>Dickens                                                                  | First<br>Name<br>Charles                                                                | Address<br>333 Great E                                               | City<br>LOUISVILLI                                                 | State<br>E KY                                              | Zip<br>4020                                                  | 12                                         | Phone                                                              | Create<br>Product of<br>Interest<br>HMO                                               | Blank Applica<br>f                                      | al      |
| Appt Time<br>Nov 19 2014  <br>Application Sea<br>iearch By: (*)                                                 | Last Name<br>Dickens<br>Irch<br>All O Com                                             | First<br>Name<br>Charles                                                                | Address<br>333 Great E                                               | City                                                               | State<br>E KY                                              | Zip<br>4020                                                  | 12<br>Арр                                  | Phone Clone App                                                    | Create<br>Product of<br>Interest<br>HMO                                               | Blank Applica<br>F<br>Enroll                            |         |
| Appt Time<br>Nov 19 2014  <br>Application Sea<br>Search By:<br>Type                                             | Last Name<br>Dickens<br>Irch<br>All © Com<br>Last Nam                                 | First<br>Name<br>Charles                                                                | Address<br>333 Great E<br>rcomplete                                  | City<br>LOUISVILLI                                                 | State<br>E KY                                              | Zip<br>4020<br>Copy /<br>State                               | 12<br>App                                  | Phone Clone App Phone                                              | Create<br>Product of<br>Interest<br>HMO                                               | Blank Applica<br>f<br>Enroll<br>Cencel A<br>Hold Status | p       |
| Appt Time<br>Nov 19 2014 Application Sea<br>isearch By:<br>Type<br>ndividual                                    | Last Name<br>Dickens<br>Irch<br>All O Com<br>Last Nam<br>Agent                        | First<br>Name<br>Charles                                                                | Address<br>333 Great E<br>acomplete<br>time Addre<br>123 My          | City<br>LOUISVILLI<br>ss C<br>STreet Lo                            | State<br>E KY<br>ity<br>puisville                          | Zip<br>4020<br>Copy J<br>State<br>KY                         | 2<br>App<br>Zip<br>40202                   | Phone<br>Clone App<br>Phone<br>(502)-555-3920                      | Create<br>Product of<br>Interest<br>HMO<br>Load App<br>Status<br>Test                 | Blank Applica<br>Enroll<br>Concel A<br>Hold Status      | a l     |
| Appt Time<br>Nov 19 2014<br>Application Sea<br>Search By:<br>Type<br>Individual<br>Individual                   | Last Name<br>Dickens<br>Irch<br>All Com<br>Last Nam<br>Agent<br>Charles               | First<br>Name<br>Charles<br>Charles<br>e First Ne<br>Dummy<br>Dickens                   | Address<br>333 Great E<br>acomplete<br>Ime Addre<br>123 My<br>333 Gr | City<br>LOUISVILLI<br>ss C<br>STreet Lo<br>satExp Lo               | State<br>E KY<br>ity<br>puisville<br>os Vegas              | Zip<br>4020<br>Copy /<br>State<br>KY<br>NV                   | 2<br>App<br>Zip<br>40202<br>89030          | Phone Clone App Phone (502)-555-3920 (502)-555-3910                | Create<br>Product of<br>Interest<br>HMO<br>Load App<br>Status<br>Test<br>Test         | Blank Applica<br>f<br>Enroll<br>Gencel A<br>Hold Status | at<br>P |
| Appt Time<br>Nov 19 2014  <br>Application Sea<br>Search By:<br>Type<br>Individual<br>Individual<br>Human Pharma | Last Name<br>Dickens<br>irch<br>All Com<br>Last Nam<br>Agent<br>Charles<br>cy Dickens | First<br>Name<br>Charles<br>pplete Ir<br>B<br>E First Ne<br>Dummy<br>Dickens<br>Charles | Address<br>333 Great E<br>acomplete<br>123 My<br>333 Gr<br>333 Gr    | City<br>LOUISVILLI<br>ss C<br>STreet Lo<br>STreet Lo<br>sat Exp Lo | State<br>E KY<br>ity<br>puisville<br>ss Vegas<br>puisville | Zip<br>4020<br>Copy /<br>State<br>KY<br>NV                   | 2<br>App<br>Zip<br>40202<br>89030<br>40202 | Phone Clone App Phone (502)-555-3920 (502)-555-3920 (502)-555-4191 | Create<br>Product of<br>Interest<br>HMO<br>Load App<br>Status<br>Test<br>Test<br>Test | Blank Applica<br>f<br>Enroll<br>Cencel A<br>Hold Status | a       |

The first time you log into the program on your computer you will need to **Connect To Humana** and Synchronize your program.

Humana has servers in "the cloud". In other words, you can connect to Humana using the internet. But these servers are protected by a firewall to prevent anyone from getting in or from information being taken out. Before you can communicate with Humana you will need to create a secure connection that allows information to be sent

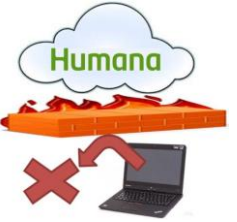

through the firewall. This is done by clicking on **Connect To Humana** and entering the following:

Delegated agents: your Agent Portal user ID and password

Humana MarketPOINT For Agent Training Purposes Only (Not CMS Approved) Proprietary to Humana Inc. Do NOT Distribute TRN-REF-579ae Page **25** of **47** 

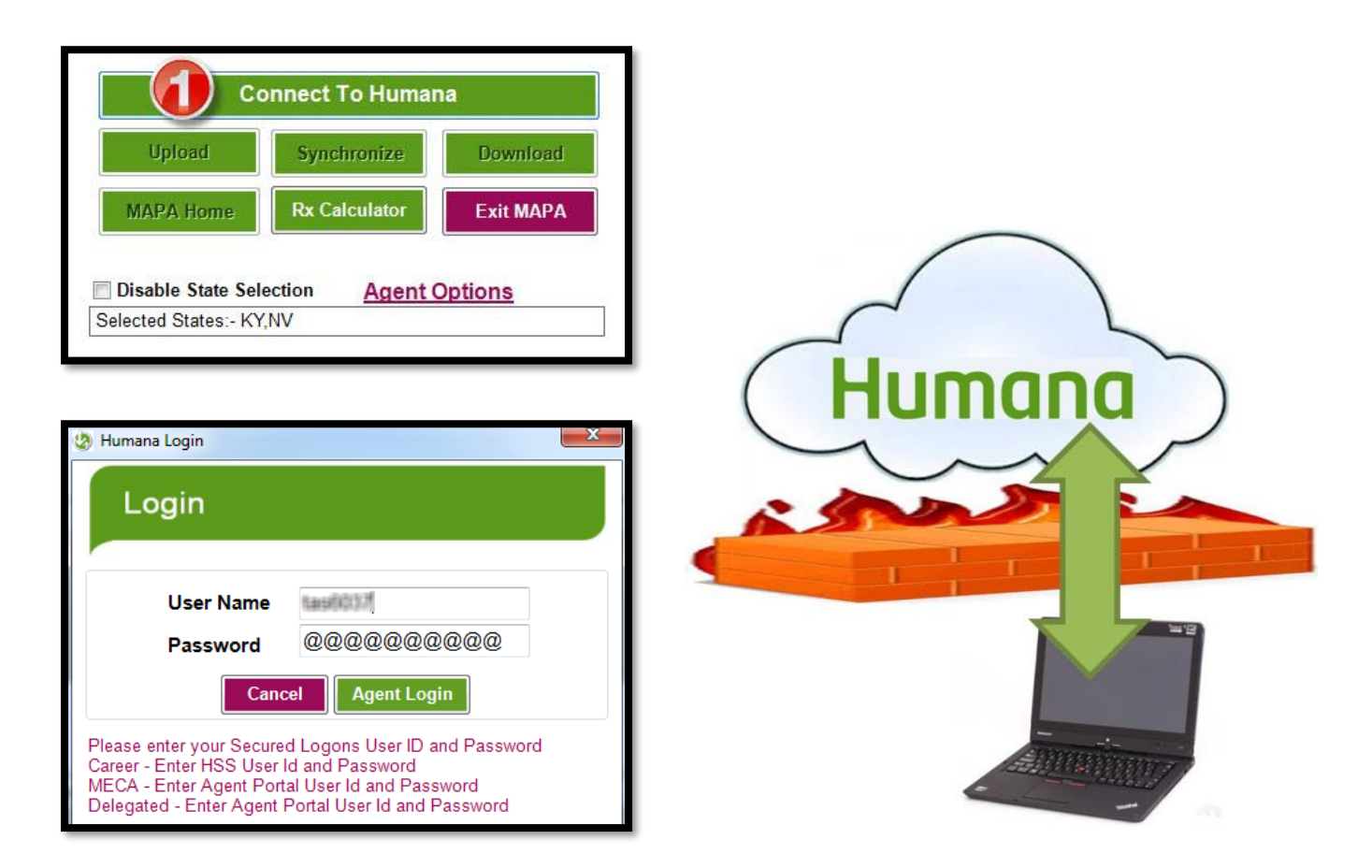

This is the second log in.

You will need to **Connect To Humana** every time you need to upload, download or synchronize. This is what allows information to pass back and forth between your laptop and Humana.

### **Connect to Humana – Possible Error Messages**

In order to get plan data and the zip code tables you **MUST** have an active licenses listed in Solar. Without it you may get one of the error messages below.

#### License information missing in Solar

You will receive the message below instructing you to call Agent contracting

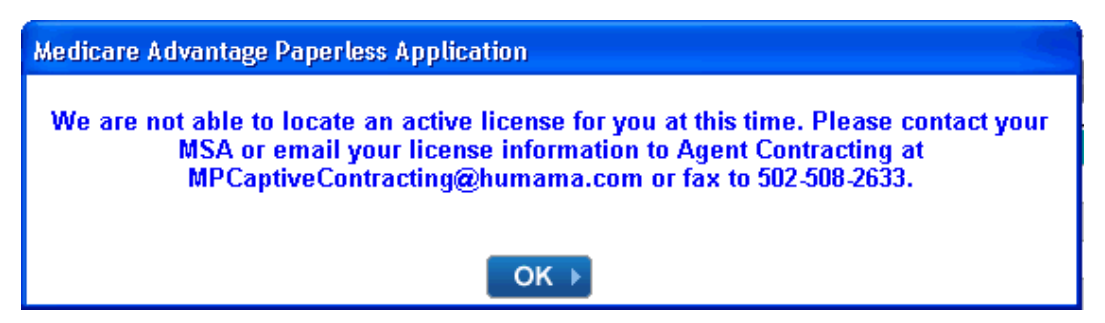

#### Licensed for more than one territory but User Access is not updated

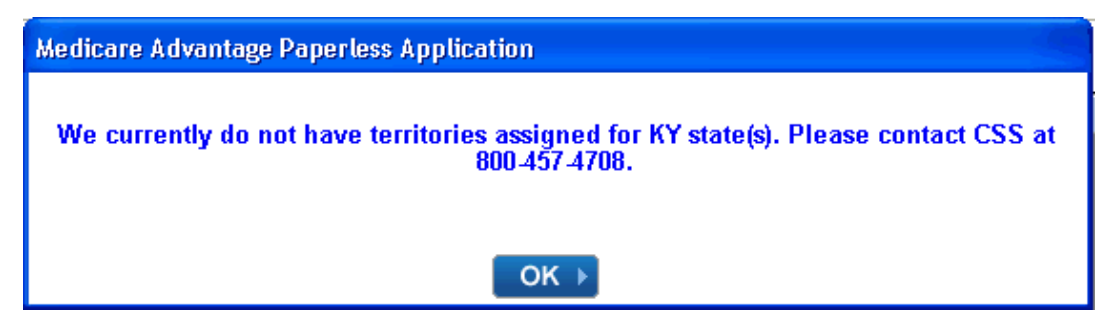

There may be times when you try to connect to Humana and you receive and error message.

#### If SOLAR is down or AXTA is down

"Unable to Connect to Humana at this time, Please try again later."

#### IF there is any timed out or SL is down

"SL or Login does not respond, Please try again later"

#### IF the password is incorrect

"Incorrect Password"

#### IF there is a license issue, but may be SOLAR is up and running

License message - "you are not licensed, appointed, certified, please contact ASU, MSA, etc, etc.

To check system status when an error message is received click on **Information** from the MAPA workbench.

| Medicare Advantage Paperless Application - Control Center<br>File Information Reports Help<br>Workbench                                                                                                    |                                                                                                    | Humana |
|----------------------------------------------------------------------------------------------------|----------------------------------------------------------------------------------------------------|--------|
| Connect To Humana         Upload       Synchronize       Download         MAPA Home       Rx Calculator       Exit MAPA         Disable State Selection       Agent Options         Selected States:       KVMV | Application Type<br>Language<br>L   English  Spanish<br>Plan Type<br>Bummana  CarePlus<br>AEF  Group  Individual<br>OSB  Member Authorization<br>SOA  FSB  Humana Pharmacy<br>Medicare Supplement |        |

#### Information

| Information                                                                                                    |                          |
|----------------------------------------------------------------------------------------------------|--------------------------|
| <u>peak</u> Pause Resume <u>Stop</u>                                                                                                    | Expand                   |
| Information                                                                                                    |                          |
| Maintenance Information                                                                                                    |                          |
| * You may experience Log-In problems due to SOLAR DOWNTIMES as fo                                                                                                    | ollows:                  |
| SUNDAYS - 12 noon EST - 5 PM EST and 2 AM EST - 2-30 AM EST                                                                                                    |                          |
| During these times MAPA may not be available for SYNCHRO DOWNLOAD, OR UPLOAD.                                                                                                    | NIZATION,                |
| * If you attempt to SYNCHRONIZE after receiving a message that you<br>Licensed or certified. Your plan data will be erased. Please wait for a<br>connection before attempting a sync. | ou are not<br>successful |
| User Information                                                                                                    |                          |
| Agent Information<br><u>MECA Agents:</u><br>MECA agents must use their AGENT PORTAL UserName and Pas<br>Career or Captive:                                                            | ssword.                  |
| Career or Captive agents should use their HSS UserName and Pa                                                                                                    | ssword                   |
|                                                                                                    |                          |
| Delegated Agents:<br>Delegated agents must use their AGENT PORTAL User<br>Password                                                                                                    | Name and                 |

Humana MarketPOINT For Agent Training Purposes Only (Not CMS Approved) Proprietary to Humana Inc. Do NOT Distribute TRN-REF-579ae Page **28** of **47** 

#### **Fit to Content**

A new feature added to MAPA 14.1 is the Fit to Content button. This button gives MAPA users the ability to change the font size in MAPA to a desired level while keeping their DPI settings at 100%. That warning link will display a message letting MAPA users know that changing their computer's DPI setting will result in a loss of functionality. To avoid having to adjust the DPI setting, users can

- 1. Enable Fit to Content (below, red arrow) and then
- 2. Click on the green Fit to Content button (below, blue arrow) to adjust font size.

Once the user clicks on the Fit to Content button the following box will pop up:

| 🖳 Zoom              |                |                          |
|---------------------|----------------|--------------------------|
| -Measurement Unit - |                |                          |
| Point               |                |                          |
| Pixel               |                |                          |
|                     |                |                          |
|                     |                |                          |
| Font Size 14        |                |                          |
| Scaling             |                |                          |
| Increase +          | Decrease -     | Reset                    |
| Aftent the font     | t si e close M | /APA and reopen for char |

1-2. Users need to click on the "Increase" or "Decrease" to select font size.

3-4. Once the desired font size has been selected, click on "Save" and "Close".

Users can then log in to MAPA and see their font size has been changed.

The Fit to Content selection is available from the MAPA Workbench. If a user wants to make changes they can do it there and save. The next time they open MAPA they will see the changes.

MAPA Login

Enable Fit to Content

Login

User Name:

Password:

Medicare Advantage Paperless Application

forgot my Login or Pass

Password

OK

Change my User Na

Varning Click Here

Test

Prod

O DEV

© QA

Enter SL UserId

## Synchronize and Download

### Synchronize

#### When to Synchronize:

- First time users need to update plan data and zip code tables before creating their first application.
- Any time operations sends an email advising of plan changes.
- Once a week
  - During AEP it is recommended that you Synchronize at least 2-3 times a week.
- When something doesn't work within an application, such as a drop down menu doesn't show any information.

#### To activate Synchronize you need to first Connect to Humana.

When the top button says Disconnect, then it is ready to synch. This indicates that you are currently connected to Humana.

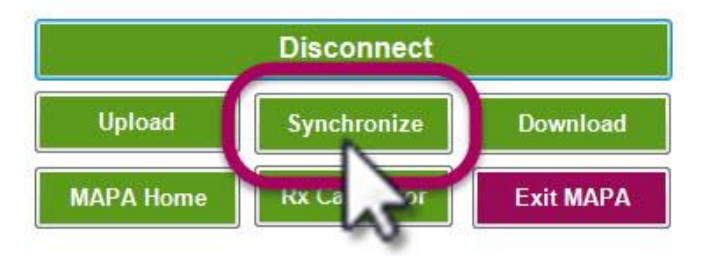

## Download

Synchronizing Data. Please Wait... Downloading MedSupp Rate... Downloading Upgrade Data...

To activate Download, you need to first Connect to Humana.

When the top button says Disconnect, then it is ready to synch. This indicates that you are currently connected to Humana.

| Medicare Advantage Paperless Application - Control Concer<br>File Information Reports Hell Fit To Content |                                 |
|----------------------------------------------------------------------------------------------------|---------------------------------|
| MAPA Workbench                                                                                            |                                 |
| Connect To Humana                                                                                         | Application Type<br>Language    |
| Upload Synchronize Download                                                                               | Le English                      |
| MAPA Home Rx Calculator Exit MAPA                                                                         | ☐ Humana CareFius ○ AEF ○ Group |

Humana MarketPOINT For Agent Training Purposes Only (Not CMS Approved) Proprietary to Humana Inc. Do NOT Distribute TRN-REF-579ae Page **30** of **47** 

Humana MarketPOINT For Agent Training Purposes Only (Not CMS Approved) Proprietary to Humana Inc. Do NOT Distribute TRN-REF-579ae Page **31** of **47** 

## **Installation Errors**

### **Installation Errors**

If you encounter any of these errors contact the Agent Support Unit Tech Team at **800-309-3163**.

From time to time MAPA and SQL will encounter errors during installation.

If you see any of the following errors contact the Agent Support Tech Team at 800-309-3163.

- 1. Error in in SQL installation.
- 2. XML file not found.
- 3. System does not have administration rights.
- 4. Any other error or any complications you have with the install of the MAPA program on your PC.

## **Creating an Application**

## **Creating an Application**

To create a blank application or enroll a member, identify the three parts of the Application Type:

- 1. Language (English or Spanish)
- 2. Plan Type (Humana or CarePlus)
- 3. Application Type

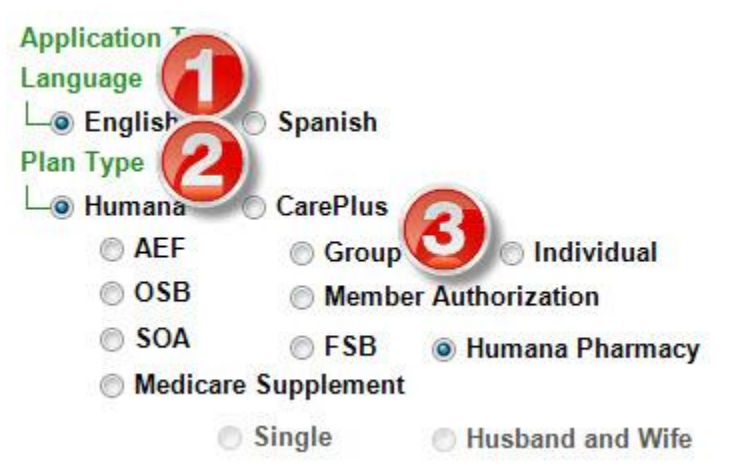

## **Types of Applications:**

**AEF – Abbreviated Enrollment Form** - use this application only when your member is making a plan to plan change (the contract numbers will be the same)

**Group** – use this application only for members that are associated with the groups you are eligible to write.

Individual - use this application for your basic MA enrollments

**OSB – Optional Supplemental Benefits –** use this application when you are enrolling a member in an OSB after you have uploaded the original application

**Member Authorization** – By completing the MAF, Humana's health plan members (including MA/PDP members) are giving Humana the right to use a member's personal demographic information in the marketing of non-health related products and services, based on their specified selections on the form, <u>for a period of 2 years</u>

**SOA – Scope of Appointment –** use application when you have an extra person at your appointment, your member wants a different presentation or you are creating a future appt.

**FSB** – **Free Standing Benefits** – use this application to enroll someone in the dental or vision plan that is not tied to the Medicare plans.

**Humana Pharmacy MAF** – gives permission for the new member's contact information to be sent to Humana Pharmacy so Humana Pharmacy can contact them. Humana Pharmacy will send them information and instructions on registering.

**Medicare Supplement** – use this app for all med supp products – not all states are allowed to submit electronically at this time

Humana MarketPOINT For Agent Training Purposes Only (Not CMS Approved) Proprietary to Humana Inc. Do NOT Distribute TRN-REF-579ae Page **33** of **47** 

|                                                       | Connect                                | To Humana        |                       | Language                                         | C Snan                                                   | ah 🧲                                               | _                                                    | 4                                                       | Ju                                                  | ne, <mark>2</mark> 015                                                 |                                                                  |                                      |
|-------------------------------------------------------|----------------------------------------|------------------|-----------------------|--------------------------------------------------|----------------------------------------------------------|----------------------------------------------------|------------------------------------------------------|---------------------------------------------------------|-----------------------------------------------------|------------------------------------------------------------------------|------------------------------------------------------------------|--------------------------------------|
| Upload<br>MAPA Hor<br>Disable State<br>Selected State | me Rx C<br>nte Selection<br>as:- KY,NV | alculator        | Download<br>Exit MAPA | Plan Type<br>I uman.<br>AEI<br>OSU<br>SO.<br>Med | a CareP<br>- G<br>B M<br>A F<br>dicare Suppler<br>Single | roup O<br>ember Authoriz<br>SB O Huma<br>nent Husb | Individual<br>zation<br>ana Pharmacy<br>and and Wife | Sun Ma<br>31 1<br>7 8<br>14 19<br>21 22<br>28 29<br>5 0 | on Tue<br>1 2<br>8 9<br>5 16<br>2 23<br>9 30<br>6 7 | Wed Th<br>3<br>10<br>11<br>17<br>14<br>24<br>2<br>1<br>8<br>Today: 6/: | riu Fri<br>4 5<br>1 12<br>8 19<br>5 26<br>2 3<br>9 10<br>10/2015 | Sa<br>(<br>13<br>20<br>27<br>4<br>11 |
| Contact Search                                        | 1                                      |                  |                       |                                                  | _                                                        |                                                    |                                                      |                                                         | -                                                   |                                                                        |                                                                  |                                      |
| Search By: All                                        |                                        | ▼ Find:          |                       | G                                                |                                                          |                                                    |                                                      | A                                                       | Create                                              | Blank A                                                                | Applicat                                                         | tion                                 |
| Appt Time                                             | Last Name                              | First<br>Name    | Address               | City                                             | State                                                    | Zip                                                | Phone                                                | Pro                                                     | duct of<br>rest                                     |                                                                        |                                                                  |                                      |
|                                                       |                                        | AND A CONTRACTOR | 20215/02/25 0351/020  | ALCONGROUPS AND REAL OPPORTUNING                 | 0.4556                                                   | The Addition State                                 |                                                      | 25260                                                   | -                                                   | D                                                                      |                                                                  |                                      |

## **To Create a Blank Application**

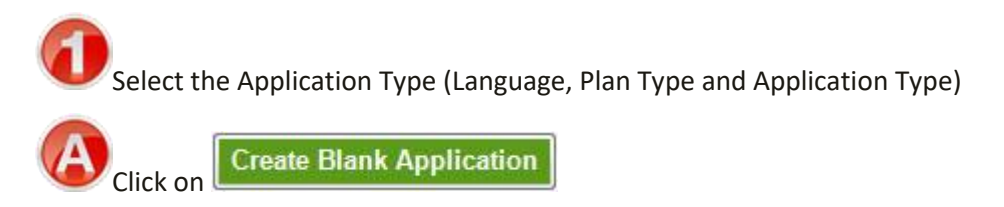

## To Enroll a member from an appointment or contact

Select the Application Type (Language, Plan Type and Application Type)

## **Common Errors that Pend an Application**

Avoid these common errors that will pend an Application or cause it to be denied.

#### Entering a PO Box as the Physical Address

Yes, even with MAPA asking if this was done as a reminder not to do it, this still occurs. In fact it is one of the top reasons applications in MAPA pend.

#### Incorrect enrollment period or SEP

The use of ICEP for PDP members is another common error that pends both MAPA and paper applications.

#### Invalid Election Type Code for Market Receipt Date

Each Election Type Code has specific rules around when they can and can't be used. Be sure to familiarize yourself with the more commonly used ones such as IEP, ICEP, SEP NON. It is also important to submit your applications timely to ensure proper Market Receipt Dates.

#### **Misspelled** name

The name must match how it is spelled on their Medicare Card. It is important when the review page is displayed that the name and address are checked.

#### DOB/Gender is invalid or missing (or missing first page of paper application)

The date of birth and gender must match what is on file with Medicare. The gender is noted on the Medicare card, and you should be sure to confirm the date of birth with the member. Confirm all pages make it through your faxes without overlapping pages.

#### Incorrect Medicare Claim Number

Do NOT copy and paste the Medicare Claim Number into the second verification field. MAPA requires the Medicare Claim Number to be entered twice to ensure typing errors were not made.

#### Invalid Group/BSN on paper applications

This is a common error on paper applications. Thankfully MAPA ensures this does not happen on an electronic application.

#### Missing Signature or missing last page on paper applications

The signature is important. Confirm all pages make it through your faxes without overlapping pages.

## Uploading

To upload completed applications first click Connect to Humana then click Upload from the MAPA Workbench.

## You must upload completed applications every day

## Remember The UFO Model

- UPLOAD Every Night
- FAX Same Day or Next Day
- OVERNIGHT When All Else
- 1. Connect to Humana
- 2. Upload

| Connect to Humana   |                  |           |  |  |  |  |  |
|---------------------|------------------|-----------|--|--|--|--|--|
| <b>Upload</b>       | Synchronize      | Download  |  |  |  |  |  |
| MAPA Home           | Rx Calculator    | Exit MAPA |  |  |  |  |  |
| 🔲 Disable State Se  | election Agent O | ptions    |  |  |  |  |  |
| Selected States:-KY | (                |           |  |  |  |  |  |

## **Copying vs Cloning an Application**

## **Copying vs Cloning an Application**

| Application Search By: | ch<br>II ⊚ C | omplete       | 🔘 Inco  | mplete  | Сор   | у Арр | Clone App      | Load App            | Delete Ap      | р   |
|------------------------|--------------|---------------|---------|---------|-------|-------|----------------|---------------------|----------------|-----|
| Туре                   | Last<br>Name | First<br>Name | Address | City    | State | Zip   | Phone          | Status              | Hold<br>Status | •   |
| RightSourceMAF         | John         | Smith         | 123 My  | Louisvi | KY    | 40212 | (502)-555-1111 | Test                |                |     |
| RightSourceMAF         | Charm        | Cinder        | 123 Ca  | Louisvi | КҮ    | 40202 | (502)-555-2468 | Test                |                | 1.5 |
| SOA                    | Melville     | Herman        | 77 Whi  | Louisvi | KY    | 40202 | (502)-555-4444 | Pending Application |                |     |
|                        | 15.82        | 1.41          | 400.44  | 1.2.    | 101   | 10000 |                | -                   | 1              |     |

Sometimes you will be working with a client and need to complete another application for a related family member or the member may be purchasing more than one type of insurance for themselves. It would be easier to open the second application with all of the pertinent information already filled out to avoid duplicate work. This can be done using the Copy App and Clone App features. But it is important to know the difference between the two:

Copy App – use for the Same Person, Different Product (example: John Smith is getting both a Med. Sup and PDP plan)

#### Clone App – use with a family member (Different Person at the same address) (example: husband and wife both getting individual Medicare plans)

| Copied Application                           |                      | Cloned Application                                                                  |                        |  |  |  |  |
|----------------------------------------------|----------------------|-------------------------------------------------------------------------------------|------------------------|--|--|--|--|
| Last Name<br>Melville                        | First Name<br>Herman | Last Name<br>Mebille                                                                | First Name             |  |  |  |  |
| Address 1 (No PO Box Allowed):               | Address 2/Apt#       | Address 1 (No PO Box Allowed):                                                      | Address 2/Apt#         |  |  |  |  |
| City State Zip<br>Louisville KY - 40202      | County               | City State Zip<br>Louisville KY - 40202                                             | County<br>JEFFERSON,KY |  |  |  |  |
| PlanYear: 2015                               |                      | PlanYear: 2015                                                                      |                        |  |  |  |  |
| Copied Application contains ALL demongra     | phic<br>ding name.   | The Cloned Application copies over the la<br>address and telephone number, but no p | ast name,<br>ersonal   |  |  |  |  |
| date of birth, and medicare claim number.    | A copied             | identifying information as in the copied a                                          | pplcation. A           |  |  |  |  |
| application contains all of the personal ide | ntifying             | cloned application only clones the inform                                           | nation two             |  |  |  |  |
| information(PHI) that would not be shared    | with                 | family members might share if living at the                                         | ne same                |  |  |  |  |
| another person.                              |                      | address.                                                                            |                        |  |  |  |  |

Humana MarketPOINT For Agent Training Purposes Only (Not CMS Approved) Proprietary to Humana Inc. Do NOT Distribute TRN-REF-579ae Page **37** of **47**  You can make any additions or changes to the applications and process it the same way as you would for all applications.

#### To Copy or Clone an application:

- 1. Click on the completed application to copy or clone in the Application list; this will highlight the application in blue indicating that it has been selected.
- 2. Select the Application Type to be copied or cloned TO
- 3. Click the appropriate Copy App or Clone App button

| File Informa                                                                                                  | A Reports                                                                             | Help<br>rkbench                     | ı                                                                      |                                                                        |                                                                                           |                                                   |                                             |                                                                    | Hur                                                                                     | nana                         |
|----------------------------------------------------------------------------------------------------|---------------------------------------------------------------------------------------|-------------------------------------|------------------------------------------------------------------------|------------------------------------------------------------------------|-------------------------------------------------------------------------------------------|---------------------------------------------------|---------------------------------------------|--------------------------------------------------------------------|-----------------------------------------------------------------------------------------|------------------------------|
| Upload<br>MAPA Ho<br>Disable State<br>Selected State                                                          | Connect                                                                               | To Humana<br>hronize<br>slculator   | Download<br>Exit MAPA                                                  | Applicatio<br>Language<br>Le Engl<br>Plan Type<br>Le Hum<br>C I<br>C C | on Type<br>lish Spar<br>hana Care<br>AEF C<br>OSB N<br>SOA F<br>Medicare Supple<br>Single | nish<br>Plus<br>Group<br>Member A<br>FSB<br>ement | ) [n<br>Authoriza<br>Human                  | dividual<br>íon<br>a Pharmacy<br>d and Wife                        |                                                                                         |                              |
|                                                                                                    |                                                                                       |                                     |                                                                        |                                                                        |                                                                                           |                                                   |                                             |                                                                    | G                                                                                       |                              |
| Appt Time                                                                                                    | Last Name                                                                             | First<br>Name                       | Address                                                                | City                                                                   | State                                                                                     | Zip                                               | )                                           | Phone                                                              | Product of<br>Interest                                                                  | lank Applicatio              |
| Appt Time<br>Nov 19 2014                                                                                      | Last Name<br>Dickens                                                                  | First<br>Name<br>Charles            | Address<br>333 Great E                                                 | City<br>LOUISVILL                                                      | State<br>E KY                                                                             | Zip<br>4020                                       | 02                                          | Phone                                                              | Product of<br>Interest<br>HMO                                                           | lank Applicatio              |
| Appt Time<br>Nov 19 2014<br>Application Se<br>Search By: ()                                                   | Last Name<br>Dickens                                                                  | First<br>Name<br>Charles            | Address<br>333 Great E                                                 | City<br>LOUISVILL                                                      | State<br>E KY                                                                             | Zip<br>4020                                       |                                             | Phone<br>Clone App.                                                | Create B<br>Product of<br>Interest<br>HMO                                               | Enroll                       |
| Appt Time<br>Nov 19 2014<br>Application Se<br>Search By: @<br>Type                                            | Last Name<br>Dickens<br>earch<br>All © Con                                            | First<br>Name<br>Charles            | Address<br>333 Great E                                                 | City<br>LOUISVILLI                                                     | State<br>E KY                                                                             | Zip<br>4020                                       | D2                                          | Phone Clone App Phone                                              | Create B<br>Product of<br>Interest<br>HMO<br>Load App<br>Status                         | Iank Applicatio              |
| Appt Time<br>Nov 19 2014<br>Application Se<br>Search By: @<br>Type<br>ndividual                               | Last Name<br>Dickens                                                                  | First<br>Name<br>Charles<br>Charles | Address<br>333 Great E                                                 | City<br>LOUISVILLI<br>ss C<br>STreet Ld                                | State<br>E KY                                                                             | Zip<br>4020<br>Copy<br>State<br>KY                | 02<br>App<br>Zip<br>40202                   | Phone<br>Clone App<br>Phone<br>(502)-555-3920                      | Create B<br>Product of<br>Interest<br>HMO<br>Load App<br>Status<br>Test                 | Enroll Cancel Ap Hold Status |
| Appt Time<br>Nov 19 2014<br>Application Se<br>Search By: @<br>Type<br>ndividual<br>ndividual                  | Last Name<br>Dickens                                                                  | First<br>Name<br>Charles<br>Charles | Address<br>333 Great E<br>ancomplete<br>Address<br>123 My<br>333 Great | City<br>LOUISVILLI<br>ss C<br>STreet Lo<br>eat Exp Lo                  | State<br>E KY<br>City<br>pouisville<br>pos Vegas                                          | Zip<br>4020<br>Copy<br>State<br>KY<br>NV          | 02<br>App<br>Zip<br>40202<br>89030          | Phone Clone App Phone (502)-555-3920 (502)-555-9191                | Create B<br>Product of<br>Interest<br>HMO<br>Load App<br>Status<br>Test<br>Test         | Enroll Cancel Ap Hold Status |
| Appt Time<br>Nov 19 2014<br>Application Se<br>Search By: @<br>Type<br>Individual<br>Individual<br>HumanaPharm | Last Name<br>Dickens<br>Parch<br>All O Con<br>Last Nam<br>Agent<br>Charles<br>Dickens | First<br>Name<br>Charles<br>Charles | Address<br>333 Great E<br>ame Addres<br>123 My<br>333 Gre<br>333 Gre   | City<br>LOUISVILLI<br>ss C<br>STreet Lo<br>eat Exp Lo<br>eat Exp Lo    | E KY<br>City<br>cuisville<br>os Vegas<br>ouisville                                        | Zip<br>4020<br>Copy<br>State<br>KY<br>NV<br>KY    | 02<br>App<br>Zip<br>40202<br>89030<br>40202 | Phone Clone App Phone (502)-555-3920 (502)-555-9191 (502)-567-9191 | Create B<br>Product of<br>Interest<br>HMO<br>Load App<br>Status<br>Test<br>Test<br>Test | Enroll Cancel Ap Hold Status |

## **Delete an Application**

## **Delete an Application**

You can only delete incomplete or unsigned applications. Once a member has signed the application it is a legal document that must be submitted.

## You cannot delete a signed application!

To delete an incomplete or unsigned application, select (click on to highlight) the application in the Application List at the bottomof the MAPA Workbench and click Delete App.

| Search By: 💿 A | Complet   | e 💿 Incomple | ete           |            | Сору  | Арр   | Clone App      | Load App   | Delete App                            |
|----------------|-----------|--------------|---------------|------------|-------|-------|----------------|------------|---------------------------------------|
| Туре           | Last Name | First Nam    | Address       | City       | State | Zip   | Phone          | Status     | Hold Status                           |
| Individual     | Stoker    | Bram         | 99 Dracula St | Louisville | KY    | 40202 | (502)-123-123  | Incomplete | 1                                     |
| RightSourceMAF | John      | Smith        | 123 My Street | Louisville | KY    | 40212 | (502)-555-1111 | Terret     | · · · · · · · · · · · · · · · · · · · |

## NOTE: Only applications with the Status Incomplete can be deleted.

A message will open asking you to confirm that you are sure you want to delete the application. Click Yes.

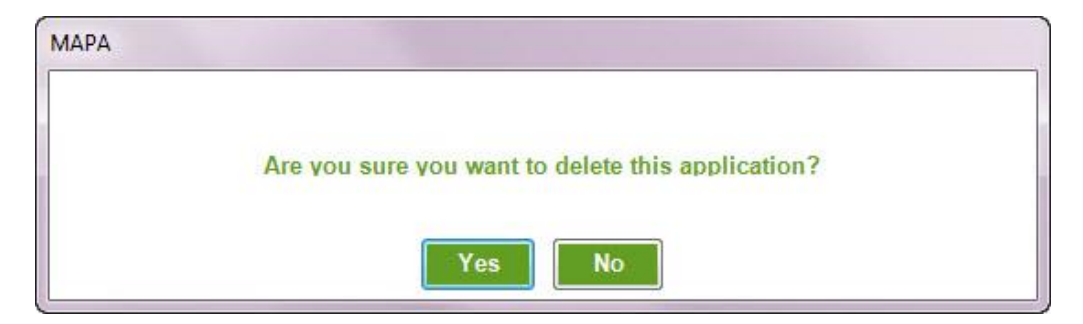

Finally a message will open confirming that the application has been deleted. Click OK.

| МАРА |                     |  |
|------|---------------------|--|
|      | Application Deleted |  |
|      | ОК                  |  |

Humana MarketPOINT For Agent Training Purposes Only (Not CMS Approved) Proprietary to Humana Inc. Do NOT Distribute TRN-REF-579ae Page **39** of **47** 

## **Cancel an Application**

## **Cancel an Application**

Once an application is signed it can be cancelled but note that it will still upload.

An application can be CANCELLED at any time BEFORE it is uploaded. Once it is uploaded the member must call customer support to cancel the enrollment. As the agent, once an application is uploaded there is nothing you can do to retrieve or cancel an application. Do NOT call ASU or CSS to retrieve or cancel an application after it has already been uploaded.

A cancelled application will be marked as MAPA Cancelled in the Status. Enrollment won't process a MAPA Cancelled application.

Reasons to cancel includes the potential member changed their mind and either no longer wants to enroll or they wants a different plan.

To CANCEL an application:

- 1. Select the Completed application in the Application list at the bottom of the MAPA workbench.
- 2. Click Cancel App button

| Search By: |     | Complete | Incomple   | te            |            | Сору А | мрр   | Clone App      | Load App | Cancel A    | pp |
|------------|-----|----------|------------|---------------|------------|--------|-------|----------------|----------|-------------|----|
| Туре       | La  | ast Name | First Name | Address       | City       | State  | Zip   | Phone          | Status   | Hold Status |    |
| Individual | Me  | elville  | Herman     | 77 White Whal | Louisville | KY     | 40202 | (502)-555-4444 | Test     |             | =  |
| ndividual  | Ste | oker 🚺 📄 | Bram       | 99 Dracula St | Louisville | KY     | 40202 | (502)-123-1234 | Complete |             |    |
|            |     |          |            | 100           | 1          |        |       |                | l₩12000. | 1           |    |

Once an application has been signed it is marked Complete and can only be Canceled (not deleted).

- 3. MAPA will confirm you with to Cancel the application. Click Yes.
- 4. A message will confirm that the application has been deleted. Click OK.

The status will change to MAPA Cancelled.

| Application Sear<br>Search By: | rch<br>All © Comple | te 🔘 Incon | nplete        |            | C     | ору Арр | Clone Ap       | D Load App     | Cancel Ap   | pp |
|--------------------------------|---------------------|------------|---------------|------------|-------|---------|----------------|----------------|-------------|----|
| Туре                           | Last Name           | First Name | Address       | City       | State | Zip     | Phone          | Status         | Hold Status |    |
| Individual                     | Melville            | Herman     | 77 White Wh   | Louisville | KY    | 40202   | (502)-555-4444 | Tour           |             | E  |
| Individual                     | Stoker              | Bram       | 99 Dracula St | Louisville | KY    | 40202   | (502)-123-1 34 | MAPA Cancelled |             |    |
| RightSourceMAF                 | John                | Smith      | 123 My Street | Louisville | KY    | 40212   | (502)-555-111  | Text           |             |    |

## All Cancelled applications must still be uploaded.

Humana MarketPOINT For Agent Training Purposes Only (Not CMS Approved) Proprietary to Humana Inc. Do NOT Distribute TRN-REF-579ae Page **40** of **47** 

## **Member Receipt**

## **Member Receipt**

All of the information you need to complete the member receipt is on the application.

To quickly view application information for completing the receipt, simply double click on the application in the application list at the bottom of the MAPA Workbench. This will open in summary window.

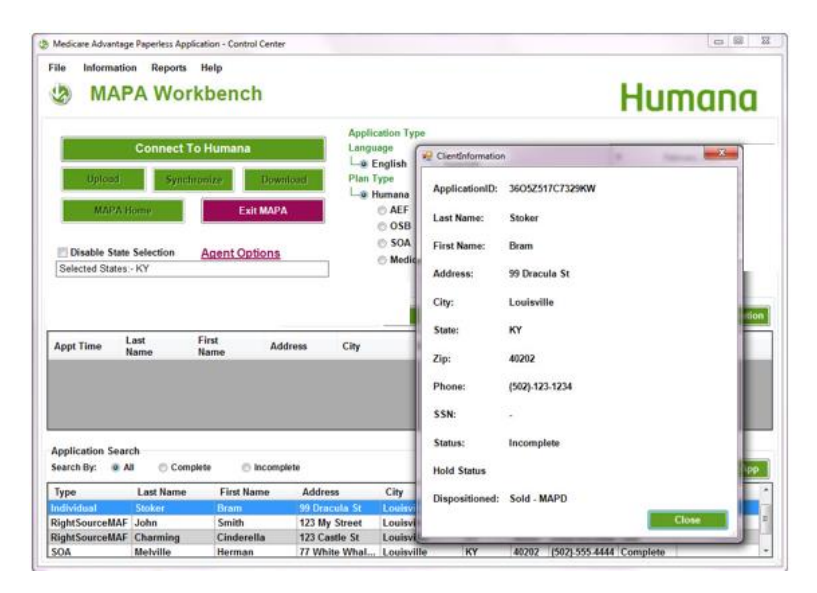

# NEVER add PHI (Personal Health Information, e.g. SSN, DOB) to a receipt.

The Application ID number can quickly be found by double clicking on the application at the bottom of the MAPA Workbench.

The Proposed Effective Date can be found at the bottom of the Determine Eligibility tab in the Individual Application.

The Primary Care Physician (PCP) can be found at the bottom of the Plan Specific tab in the Individual Application.

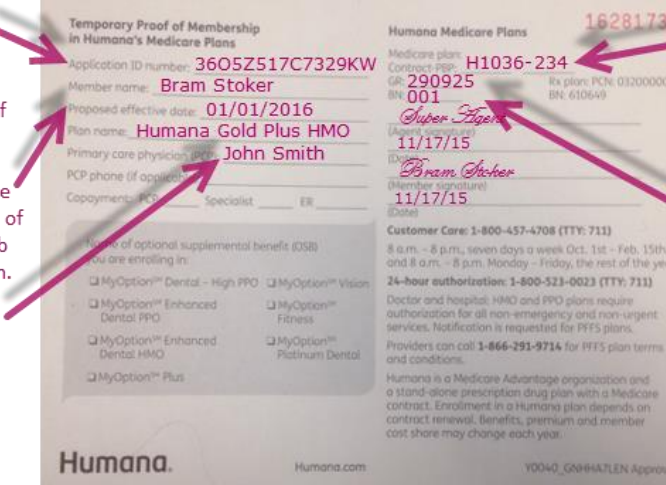

The Plan name and Medicare plan Contract-PBP is found at the top of the Demographic tab with the selected plan in the Individual Application. This MUST match what is on the Summary of Benefits presented!

The GR and BN are found on the Agent Only tab in the Individual Application.

Humana MarketPOINT For Agent Training Purposes Only (Not CMS Approved) Proprietary to Humana Inc. Do NOT Distribute TRN-REF-579ae Page **41** of **47** 

## Troubleshooting

## Troubleshooting

## **Time Out**

There are two forms of timing out: 1. Your connection to Humana may time out and 2. You've been inactive in the MAPA application.

#### **Connection to Humana**

You only have to be connected to Humana during downloading (morning), uploading (evening) or troubleshooting.

After 15 minutes, you will be disconnected from Humana.

This does not prevent you from completing applications!

| МАРА |                             |  |
|------|-----------------------------|--|
|      | Your session has timed out. |  |
|      | ΟΚ                          |  |

When you get the **Your session has timed out** message, you will need to reconnect to Humana using your Agent Portal username and password.

#### Inactive

When not directly using the MAPA application you should close the application to protect all member information and application stored.

But it you leave the application running while not in use, the application will lock due to inactivity after 15 minutes.

Humana MarketPOINT For Agent Training Purposes Only (Not CMS Approved) Proprietary to Humana Inc. Do NOT Distribute TRN-REF-579ae Page **42** of **47**  This screen will fill the entire computer screen and nothing can be done in MAPA until you log back into the system.

| MADA application is los | kod duo to inactivity  | Diagon ontr |                | comamo a  | nd naesword | to unlock it  |
|-------------------------|------------------------|-------------|----------------|-----------|-------------|---------------|
| NAPA application is loc | cked due to mactivity. | Please ente | er your mapa u | semanie a | nd password | to unlock it. |
|                         |                        |             |                |           |             |               |
|                         |                        |             |                |           |             |               |
|                         |                        |             |                |           | _           |               |
|                         | User Name:             |             |                |           |             |               |
|                         | Password:              |             |                |           |             |               |
|                         | ок                     |             | Close          |           |             |               |
|                         |                        |             |                |           |             |               |
|                         |                        |             |                |           |             |               |
|                         |                        |             |                |           |             |               |
|                         |                        |             |                |           |             |               |

When you receive the Application Locked due to inactivity screen, you will need to log in using the Application username and password. The same one you use when you open the program.

If you do find your way back to the MAPA screen, MAPA will just ding with every key and mouse stroke to inform you that something is wrong. Check the task manager bar at the bottom of the screen if MAPA stops responding to check for the locked message.

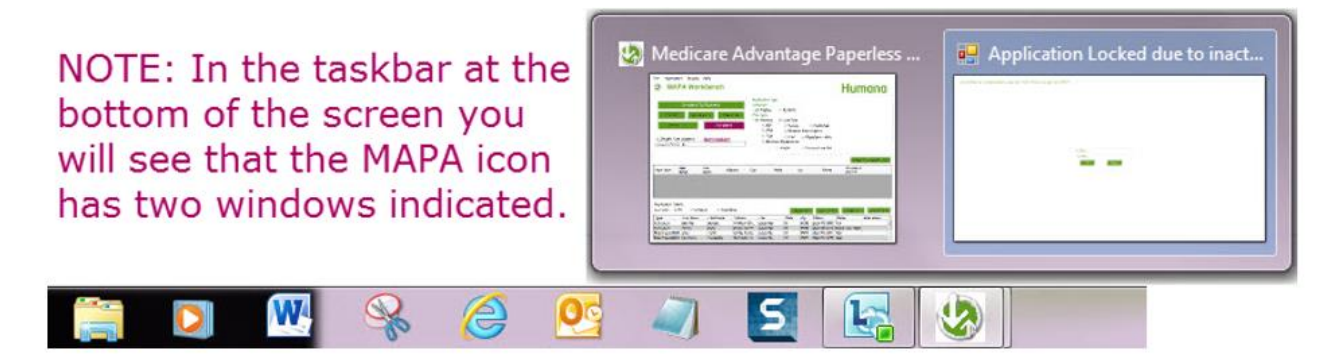

Humana MarketPOINT For Agent Training Purposes Only (Not CMS Approved) Proprietary to Humana Inc. Do NOT Distribute TRN-REF-579ae Page **43** of **47** 

## Agent Info > Please Read

If you experience any issues with the MAPA application not opening properly, or receiving an error message regarding the ePad driver registry, then you may need to install or reinstall the ePad drivers in order for MAPA to operate correctly, even if you are not using an ePad.

The instructions and links are found under **Agent Options** in **Please Read**.

| Please Read                                                |                                                                                             |                                                                                                    |
|------------------------------------------------------------|---------------------------------------------------------------------------------------------|----------------------------------------------------------------------------------------------------|
|                                                            | Attention Care                                                                              | eer Users                                                                                            |
| f you experience any issue<br>driver registry, then you ma | s with the MAPA application not opening p<br>y need to install or reinstall the ePad driver | roperly, or receive an error message regarding the ePad<br>s in order for MAPA to operate correctly. |
| Please do the following                                    |                                                                                             |                                                                                                    |
| I. Close all applications ex                               | cept for MAPA, including Outlook                                                            |                                                                                                    |
| 2. Click on the "Get Driver                                | s" button below                                                                             |                                                                                                    |
| 3. Get Drivers button will la                              | unch the MAPA downloads page                                                                |                                                                                                    |
| A. Right click on the INSTA                                | LL_1_UI10.5R11507setup.exe and sele                                                         | t SAVE AS and store the file on your desktop                                                         |
| δ. Right click on the INSTA<br>lesktop                     | LL_2_IntegriSignDesktop10.3_R1382.                                                          | exe and select SAVE AS and store the file on your                                                    |
| 7. Double click on INSTAL                                  | L_1_UI10.5R11507setup.exe and install                                                       |                                                                                                    |
| 3. Once the installation is c                              | ompleted for INSTALL_1_UI10.5R11507                                                         | setup.exe                                                                                            |
| ). Double click on the INS                                 | TALL_2_IntegriSignDesktop10.3_R138                                                          | 2.exe and install                                                                                    |
| Note:                                                      |                                                                                             |                                                                                                    |
| Before installing the dr<br>MAPA and immediately sy        | ivers from your desktop please close MAF<br>nc and download to ensure all drivers are i     | A. After successful installation of both files, please open<br>istalled correctly.                   |
| j                                                          | Get Drivers                                                                                 |                                                                                                    |
|                                                            | Close                                                                                       |                                                                                                    |

## **Troubleshoot MAPA**

There may be times with agents cannot perform various operations through MAPA, such as Upload or Download applications. The Troubleshoot option in MAPA will resolve such issues. It will also fix missing database objects.

# Troubleshoot will not erase any data from the agent's machine.

The following are issues that indicate the use of Troubleshoot:

- Unable to Sync or Download
- Unable to upload applications
- Applications upload issues/errors
- Agent has certification and is unable to see the plans
- MAPA fails to load an application

There are two ways to run the troubleshooting program for MAPA. The first is from within MAPA; and this will NOT require you to recreate your username and change your password. The second is from the start menu, this WILL require you to recreate your username and change your password. With that in mind it is recommended that you run the internal troubleshoot first to attempt to resolve issues.

#### **Troubleshoot from MAPA Workbench**

Running the troubleshoot program inside of MAPA Workbench will not require you to re-enter your username or change your password.

To run the troubleshoot from within MAPA click the Agent Options link and select Troubleshoot

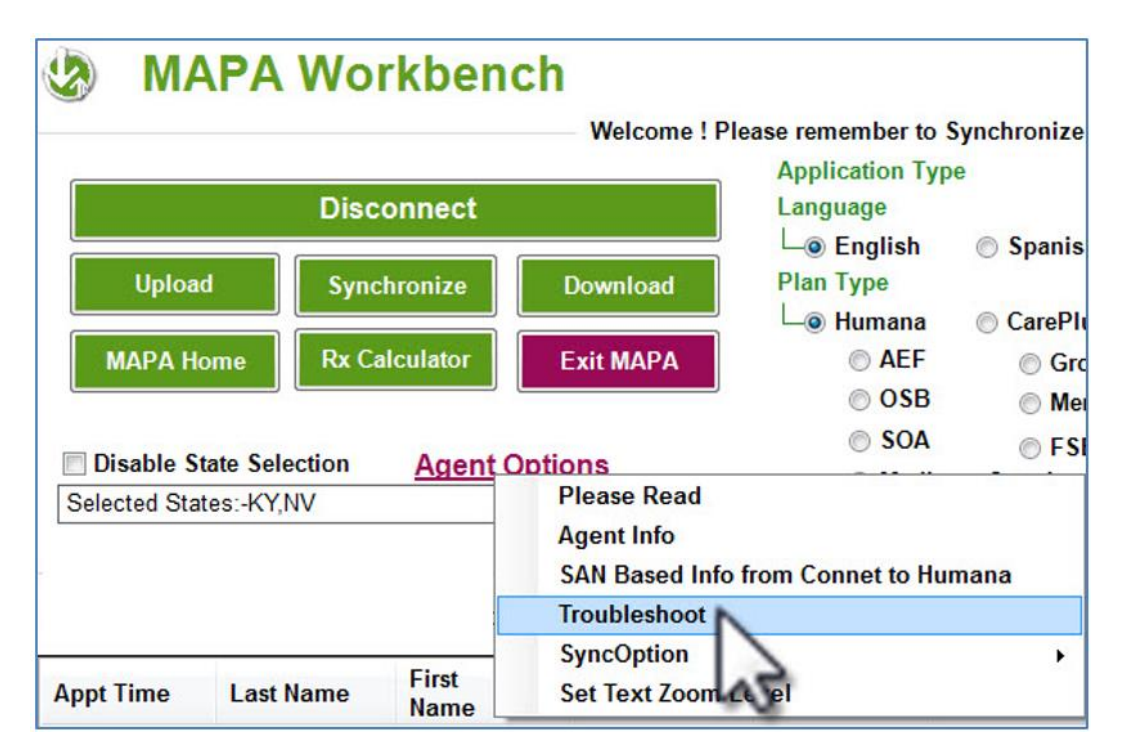

You will be asked if you want to continue with the Troubleshoot, click Yes.

| Troublesho | xot                                                                                                    |
|------------|----------------------------------------------------------------------------------------------------|
| 0          | MAPA will troubleshoot and fix the mismatching objects. It will not lose<br>any data. Please Synchronize and Download after the completion of<br>troubleshoot<br>Do you want to continue? |
|            | Yes No                                                                                                    |

Troubleshooting my take several minutes, please be patient during this process.

| Please waitConfiguring               | Troubleshoot           |
|--------------------------------------|------------------------|
| Please wait Configuring MAPA 12.1.31 | Troubleshoot completed |
| 1 % Completed                        | ОК                     |

When Troubleshoot complete, connect to Humana, Synchronize and Download again.

#### **Troubleshoot from Start Menu**

Running the MAPA Troubleshoot from the start menu will require you to enter you username and create a new password.

#### Before running the TroubleShoot from the Start menu make sure MAPA is not running.

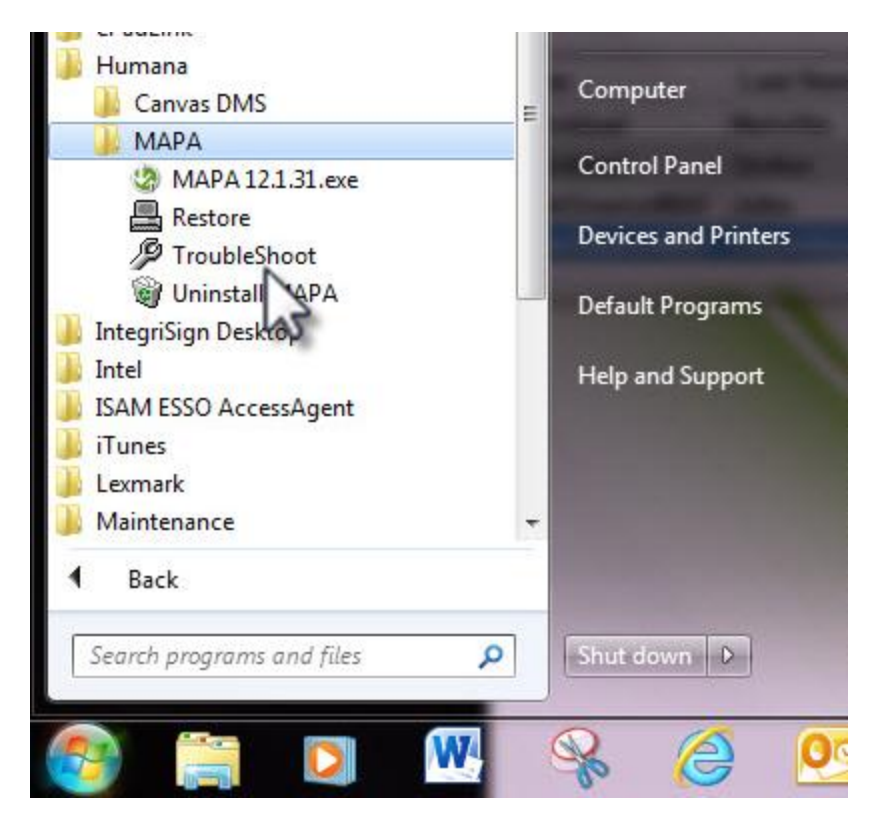

Go to Start > All Programs > Humana > MAPA > TroubleShoot

Troubleshooting my take several minutes, please be patient during this process.

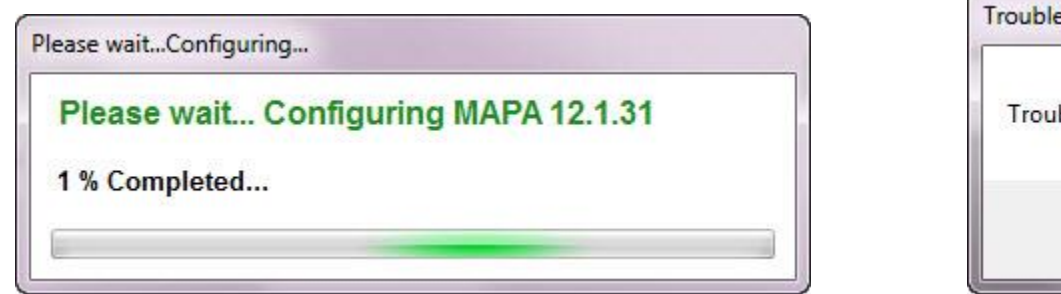

| Trou <mark>blesho</mark> | ot       | ×      |   |
|--------------------------|----------|--------|---|
| Troublest                | loot con | pleted |   |
|                          |          | ОК     | ) |

## After troubleshooting MAPA:

- 1. Open MAPA
- 2. Create a new UserID and Password for the MAPA application
- 3. Reopen MAPA and log in
- 4. Connect to Humana and Synchronize and Download